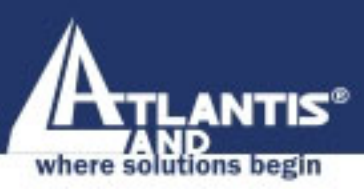

# WIRELESS ROUTER ADSL2+ A02-RA241-W54

## MULTILANGUAGE QUICK START GUIDE A02-RA241-W54 GX01

" ALLERA

www.atlantis-land.com

Company certified ISO 9001:2000

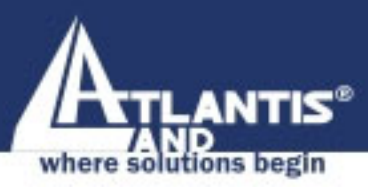

Questo prodotto è coperto da garanzia Atlantis Land **Fast Swap** della durata di 3 anni. Per maggiori dettagli in merito o per accedere alla documentazione completa in Italiano fare riferimento al sito <u>www.atlantis-land.com.</u>

#### ENGLISH

This product is covered by Atlantis Land 3 years **Fast Swap** warranty. For more detailed informations please refer to the web site <u>www.atlantis-land.com.</u>

For more detailed instructions on configuring and using this device, please refer to the online manual.

#### FRANCAIS

Ce produit est couvert par une garantie Atlantis Land **Fast Swap** de 3 ans. Pour des informations plus détaillées, référezvous svp au site Web <u>www.atlantis-land.com.</u>

#### DEUTSCH

Dieses Produkt ist durch die Atlantis Land 3 Jahre **Fast Swap** Garantie gedeckt. Für weitere Informationen, beziehen Sie sich bitte auf Web Site <u>www.atlantis-land.com.</u>

#### ESPAÑOL

Este producto està cubierto de garantía Atlantis Land **Fast Swap** por 3 años. Para una información más detallada, se refiera por favor al Web site **www.atlantis-land.com**.

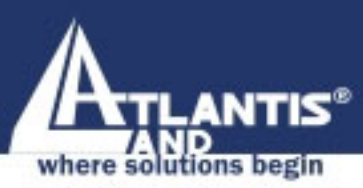

The award of the information is facultative, but its lack will prevent ATLANTIS LAND® from starting the Guarantee process requested.

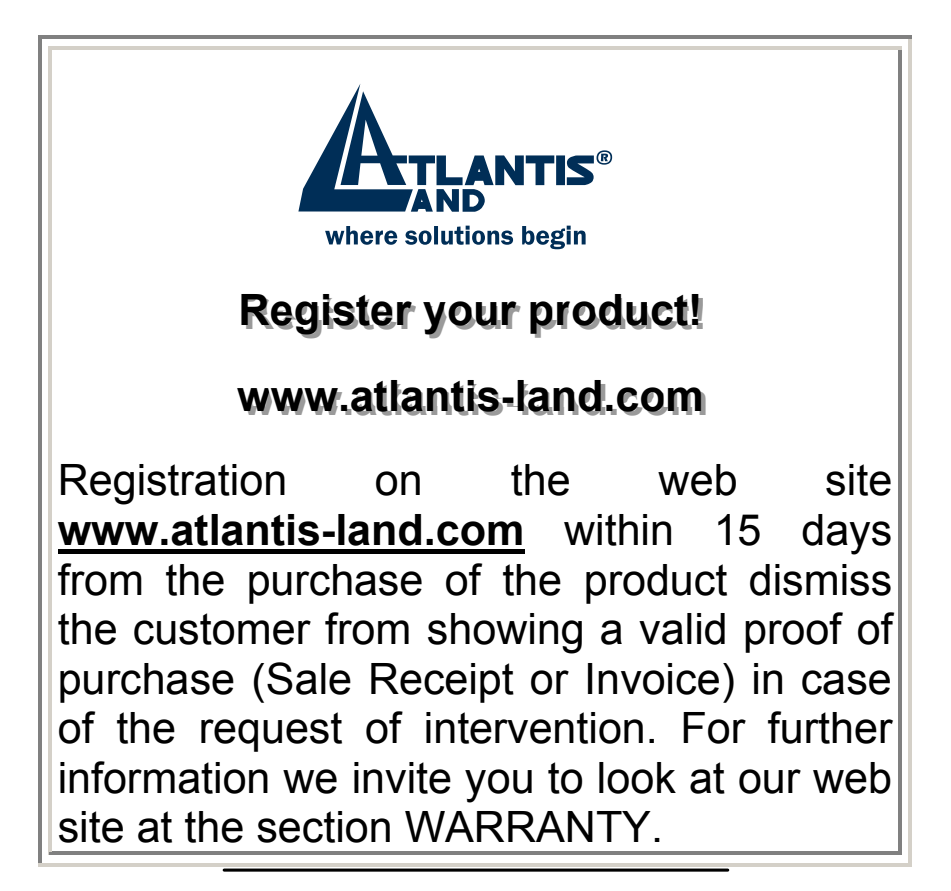

#### Copyright

The Atlantis Land logo is a registered trademark of Atlantis Land SpA. All other names mentioned mat be trademarks or registered trademarks of their respective owners. Subject to change without notice. No liability for technical errors and/or omissions. MULTILANGUAGE QUICK START GUIDE

### ITALIANO

| MULTILANGUAGE QUICK START GU             | IDE       |
|------------------------------------------|-----------|
| RFC1483 routed / IpoA routed             | 34        |
| FRANCAIS                                 |           |
| 1.1 Contenu de la boîte                  | 36        |
| 1.2 Face avant                           | 36        |
| 1.3 Face arrière                         | 37        |
| 1.4 Câblage                              | 38        |
| 1.5 Configuration initiale               | 39        |
| 1.6 Configuration du TCP/IP              | 39        |
| Configuration sous Windows 95/98/ME      | 39        |
| Configuration sous Windows NT4.0         | 40        |
| Configuration sous Windows 2000          | 40        |
| 1 7 Várification                         | 41<br>//  |
| 1.8 Configuration avec le Browser        | 44<br>15  |
| PPPoF Routed /PPPoA Routed               | <u>48</u> |
| RFC1483 routed / IpoA routed             | 50        |
| DEUTSCH                                  |           |
| 1.1 Inhalt der Verpackung                | 52        |
| 1.2 Die frontalen LED                    |           |
| 1.3 Die Hinterturen                      | 53        |
| 1.4 Verdrahtung                          | 54        |
| 1.5 Einstellung des Default              | 54        |
| 1.6 Die IE Konfiguration                 | 55        |
| 1.7 Konfiguration des PC                 | 55        |
| Konfiguration des PC in Windows 95/98/ME | 55        |
| Konfiguration des PC in Windows NT4.0    | 56        |
| Konfiguration des PC in Windows 2000     | 56        |
| Kontiguration des PC in Windows XP       | 57        |
| 1.8 Konfiguration des Router             | 60        |

| MULTILANGUAGE QUICK START G                | UIDE |
|--------------------------------------------|------|
| PPPoE routed/PPPoA routed                  | 62   |
| RFC1483 routed / IpoA routed               | 64   |
| ESPANOL                                    |      |
| 1.1 Contenido de la Confección             | 66   |
| 1.2 Los LED frontales                      | 66   |
| 1.3 Las puertas posteriores                | 67   |
| 1.4 Cablaje                                | 68   |
| 1.5 Ajustes de estandàr                    | 69   |
| 1.6 Configuracción de IE                   | 69   |
| 1.7 Configuracción del PC                  | 70   |
| Configuracción del PC en Windows 95/98/ME. | 70   |
| Configuracciòn del PC en Windows NT4.0     | 70   |
| Configuracciòn del PC en Windows 2000      | 71   |
| Configuracciòn del PC en Windows XP        | 71   |
| 1.8 Configuracción Router                  | 74   |
| PPPoE routed/PPPoA routed                  | 76   |
| RFC1483 routed / IpoA routed               | 78   |

#### A02-RA241-W54\_GX01(V1.0 July 2005)

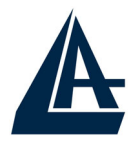

Questo manuale è inteso come una guida rapida, pertanto per ulteriori dettagli sulla configurazione fare riferimento alla presentazione multimediale o al manuale esteso presenti sul CDRom allegato.

### **1.1 Contenuto della confezione**

Atlantis Land Wireless Router ADSL2+, CD-ROM contenente il manuale, Guida di Quick Start, cavo RJ-11 ADSL, cavo CAT-5 LAN, Alimentatore (12V, 1A).

### **1.2 | LED frontali**

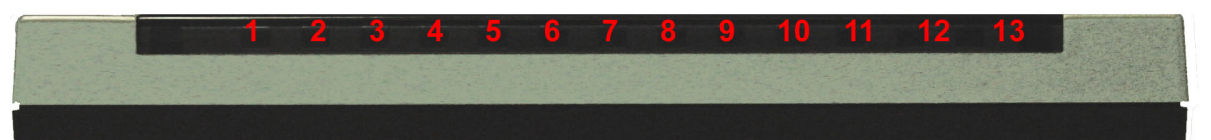

| LED        | INFORMAZIONE                                                                                                    |
|------------|----------------------------------------------------------------------------------------------------|
| Power(5)   | Acceso quando connesso alla rete elettrica.                                                                                                    |
| Sys(6)     | Acceso verde fisso quando il sistema è pronto.                                                                                                    |
| Wlan(7)    | Lampeggiante quando vi è trasmissione/ricezione e quando il modulo wireless è correttamente caricato.                                             |
| Lan (8-11) | Acceso quando connesso ad un<br>dispositivo Ethernet<br>Verde= connessione a 100Mbps<br>Arancio= connessione a 10Mbps<br>Lampeggiante quando vi è |
|            | trasmissione/ricezione.                                                                                                    |
| ADSL(12)   | Acceso quando connesso in modalità<br>ADSL DSLAM. Lampeggiante durante la<br>fase di allineamento.                                                |

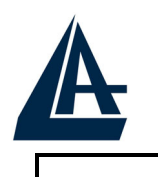

PPP(13)

Acceso verde fisso quando è attiva una sessione PPP.

### 1.3 Le porte posteriori

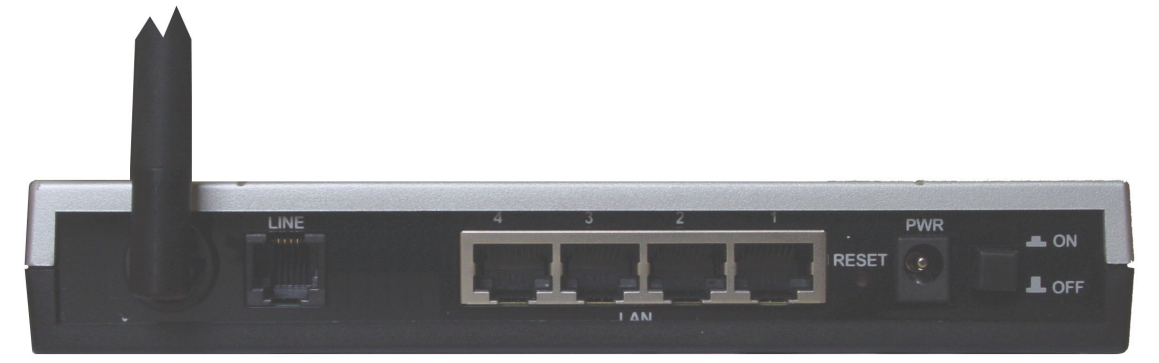

| PORTE          | UTILIZZO                                                                                                    |  |  |
|----------------|----------------------------------------------------------------------------------------------------|--|--|
| Line(RJ11)     | Connettere il cavo RJ-11 a questa<br>porta per effettuare<br>l'allacciamento all'ADSL.                                                                                                    |  |  |
| LAN(1/4*RJ-45) | Connettere con un cavo UTP.                                                                                                    |  |  |
| Reset          | Dopo che il dispositivo è acceso,<br>premere per effettuare il reset sino<br>a che il lampeggio intermittente<br>dei LED anteriori si esaurisce.<br>Effettuare a questo punto un<br>riavvio del dispositivo (tramite il<br>tasto Power On/Off). |  |  |
| POWER (jack)   | Connettere l'alimentatore a questo jack.                                                                                                    |  |  |
| POWER Switch   | Premere per accendere/spegnere il Router.                                                                                                    |  |  |

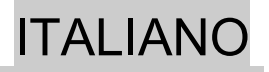

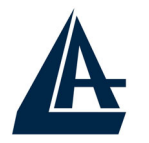

### 1.4 Cablaggio

Anzitutto collegare il prodotto alla linea ADSL tramite il cavo RJ11 fornito in dotazione (nella porta LINE), poi collegare alle porte RJ45 i PC della Lan oppure eventuali Switch. E' possibile accedere al Router tramite i diversi client wireless compatibili con lo standard IEEE802.11b o IEEE802.11g. Infine collegare l'alimentatore al Wireless Router ADSL2+ e alla presa elettrica. Una volta controllati tutti poi collegamenti ed acceso il Wireless Router ADSL2+ il prodotto effettuerà immediatamente una diagnostica (circa 60 secondi). Terminata questa fase i Led PWR, SYS (eventualmente anche i Led LAN, se connessi a PC) accesi verdi fissi. mentre il led WLAN saranno lampeggiante. Il Led ADSL, se opportunamente collegato, inizialmente lampeggerà, durante la fase di allineamento e diventerà fisso. una volta allineatosi (condizione poi indispensabile per la navigazione Internet).

Poiché l'ADSL ed il normale servizio telefonico condividono (spesso) lo stesso filo per trasportare i rispettivi segnali è necessario, al fine di evitare interferenze dannose, dividere tramite un apposito filtro i 2 segnali. Tale filtro passa basso permetterà di estrarre la porzione di spettro utilizzata dal servizio telefonico impedendo così che la qualità di questo sia compromessa dalle alte frequenze introdotte dal segnale dell'ADSL. E' necessario pertanto utilizzare un filtro per ogni presa su cui è collegato un telefono analogico. Esistono opportuni filtri che dispongono di 2 uscite (una PSTN ed una ADSL) e consentono di utilizzare sulla stessa presa sia un telefono analogico che il Wireless Router ADSL2+. Tale filtro incluso nella confezione acquistato è е va non separatamente. Atlantis Land raccomanda di utilizzare apparati certificati per il tipo di linee e consiglia la scelta dei codici A01-AF1 (filtro ADSL tripolare su specifiche Telecom Italia) o A01-AF2.

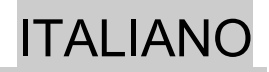

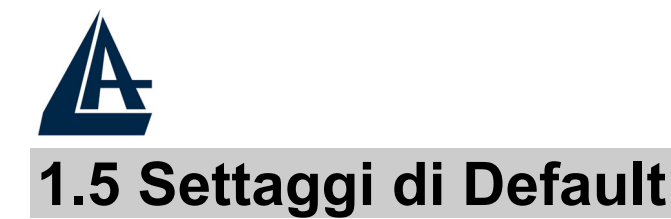

Prima di iniziare la configurazione dell'Atlantis Wireless Router ADSL2+ è necessario conoscere quali siano i settaggi di default. Lasciando questi settaggi e impostando i PC come client DHCP (come da istruzioni seguenti) ed infine configurando la connessione all'ISP (che avrà comunicato tutti i parametri del caso) è possibile utilizzare l'Atlantis Wireless Router ADSL2+ in pochissimo tempo. Per una configurazione più dettagliata fare riferimento al manuale presente sul CD. Le configurazioni di Default dell'Atlantis Wireless Router ADSL2+ sono:

- Username:admin
- Password: atlantis
- Indirizzo IP: (192.168.1.254), Subnet Mask (255.255.255.0)
- DHCP Server: abilitato
- SSSID= wlan-ap, Channel=6, WEP=disabilitato

### **1.6 Configurazione di IE**

A questo punto è necessario lanciare IE, andare nel menù **strumenti,** poi scegliere la sezione **Connessioni** e spuntare una delle seguenti voci:

- Non utilizzare mai connessioni remote
- Usa connessione remota se non è disponibile una connessione di rete

### **1.7 Configurazione del PC**

#### Configurazione del PC in Windows 95/98/ME

1. Andare in Start/Settings/Control Panel. Cliccare 2 volte su Network e scegliere Configuration.

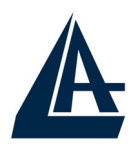

- 2. Selezionare TCP/IP->NIC F/E, o qualsiasi Network Interface Card (NIC) del PC.
- 3. Cliccare su Properties.
- 4. Selezionare l'opzione Obtain an IP address automatically (dopo aver scelto IP Address).
- 5. Andare su DNS Configuration.
- 6. Selezionare l'opzione **Disable DNS** e premere su **OK** per terminare la configurazione.

Riavviare il PC affinché i cambiamenti abbiano effetto.

#### **Configurazione del PC in Windows NT4.0**

- 1. Andare su Start/Settings/ Control Panel. Cliccare per due volte su Network e poi cliccare su Protocols.
- 2. Selezionare TCP/IP Protocol e poi cliccare su Properties.
- 3. Selezionare l'opzione Obtain an IP address from a DHCP server e premere OK.

#### Configurazione del PC in Windows 2000

- 1. Andare su Start/Settings/Control Panel. Cliccare due volte su Network and Dial-up Connections.
- 2. Cliccare due volte su Local Area Connection.
- 3. In Local Area Connection Status cliccare Properties.

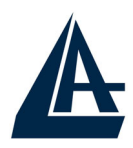

- 4. Selezionare Internet Protocol (TCP/IP) e cliccare su Properties.
- 5. Selezionare l'opzione Obtain an IP address automatically e successivamente Obtain DNS server address automatically.
- 6. Premere su OK per terminare la configurazione.

#### Configurazione del PC in Windows XP

- 1. Andare su Start e poi Control Panel. Cliccare due volte su Network (in Classic View) Connections.
- 2. Cliccare due volte su Local Area Connection.

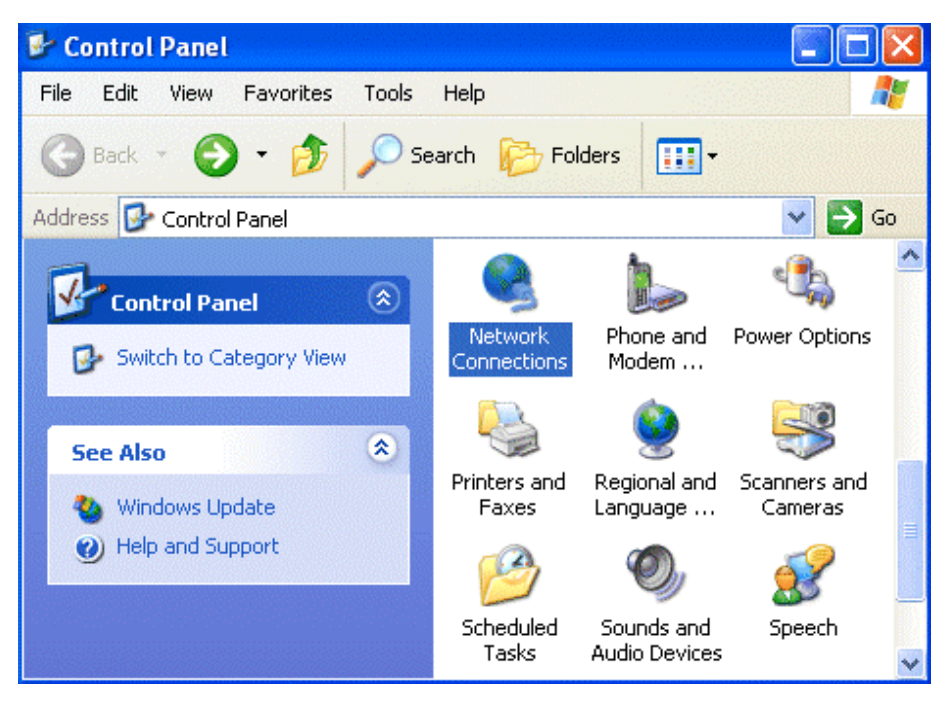

3. In Local Area Connection Status cliccare Properties.

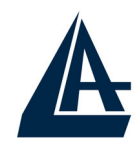

|                    |             | 17         | <b>FALIAN</b> |
|--------------------|-------------|------------|---------------|
| Local Area Connect | tion Status | ?          | ×             |
| General Support    |             |            | _             |
| Connection         |             |            |               |
| Status:            |             | Connected  |               |
| Duration:          |             | 00:05:34   |               |
| Speed:             |             | 100.0 Mbps |               |
| Activity           | ant 🐼       | Beceived   |               |
|                    | 24          |            |               |
| Bytes:             | 1,403       | 1,749      |               |
| Properties Dis     | sable       |            |               |
|                    |             | Close      |               |

- 4. Selezionare Internet Protocol (TCP/IP) e cliccare su Properties.
- 5. Selezionare l'opzione Obtain an IP address automatically e successivamente Obtain DNS server address automatically.
- 6. Premere su OK per terminare la configurazione.

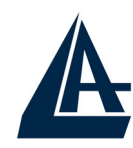

| Internet Protocol (TCP/IP) Prope                                                                                                    | erties ? 🔀 |  |  |
|----------------------------------------------------------------------------------------------------|------------|--|--|
| General Alternate Configuration                                                                                                    |            |  |  |
| You can get IP settings assigned automatically if your network supports<br>this capability. Otherwise, you need to ask your network administrator for<br>the appropriate IP settings. |            |  |  |
| Obtain an IP address automatica                                                                                                    | lly        |  |  |
| OUse the following IP address: —                                                                                                    |            |  |  |
| IP address:                                                                                                    |            |  |  |
| Subnet mask:                                                                                                    | · · ·      |  |  |
| Default gateway:                                                                                                    |            |  |  |
| Obtain DNS server address auto                                                                                                    | matically  |  |  |
| OUse the following DNS server ad                                                                                                    | dresses:   |  |  |
| Preferred DNS server:                                                                                                    |            |  |  |
| Alternate DNS server:                                                                                                    |            |  |  |
|                                                                                                    | Advanced   |  |  |
|                                                                                                    | OK Cancel  |  |  |

### **1.8 Configurazione Router**

Digitare nel browser web il seguente indirizzo IP: <u>http://192.168.1.254</u> e premere il tasto invio.

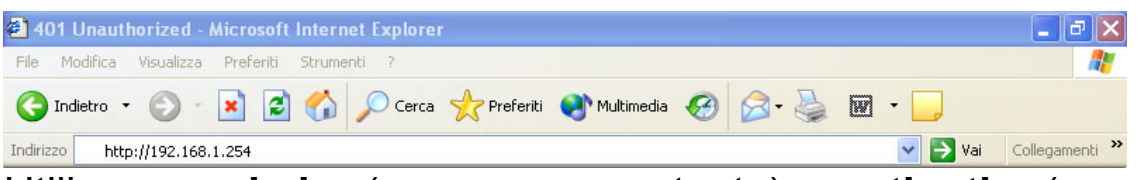

Utilizzare **admin** (come nome utente) e **atlantis** (come password). Premere **OK** per continuare.

| A | Connetti a 192.           | 168.1.1            | ?×      | ITALIANO |
|---|---------------------------|--------------------|---------|----------|
|   | Nome utente:<br>Password: | Memorizza password | Annulla |          |

Apparirà a questo punto il Menù Principale, nella cui parte sinistra è possibile accedere (come se si stessero vedendo i links in una homepage) a tutte le sezioni disponibili:

- **Status** (ARP Table, Routing Table, DHCP Table, System Log, Security Log)
- Quick Start
- **Configuration** (LAN, WAN, System, Firewall, QoS, Virtual Server, Advanced)
- Save Config

Cliccando sulla sezione desiderata, nello spazio della homepage appariranno tutti i settaggi relativi alla configurazione della sezione scelta, oppure si apriranno tutta una serie di sottosezioni tra cui scegliere prima di avere accesso alle configurazione vere e proprie.

Seguendo i successivi passi è possibile rendere operativo il Wireless Router ADSL2+ in pochissimo tempo a patto di usare le macchine della Lan configurate come client DHCP. Al solito per una configurazione personalizzata della Lan e del Router fare riferimento al manuale presente sul CD.

Cliccare su **Configuration, WAN** e poi **ISP (Change)**. Apparirà la seguente immagine in cui è possibile scegliere il protocollo utilizzato dall'ADSL.

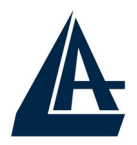

Prima di iniziare la configurazione della parte WAN del Wireless Router ADSL2+ è opportuno conoscere il protocollo utilizzato dall'ISP (PPPoE, PPPoA, RFC1483 Routed) per veicolare l'ADSL.

E' opportuno considerare, qualora non si abbiano dati dettagliati sul tipo di ADSL fornita dall'ISP (è comunque condizione necessaria) che l'username e password sono utilizzate dai soli protocolli PPPoA e PPPoE, mentre se l'ISP ha assegnato solo un indirizzo IP statico (oltre ad un Default Gateway) è molto probabile che il protocollo usato sia l'RFC 1483 Routed.

| ISP                                                  |                 |                  |  |
|------------------------------------------------------|-----------------|------------------|--|
| Please select the type of service you wish to create |                 |                  |  |
|                                                      | RFC 1483 Routed | RFC 1483 Bridged |  |
| ATM                                                  | C PPPoA Routed  |                  |  |
|                                                      | C PPPoE Routed  | Quick Start 🖸    |  |
| Next                                                 |                 |                  |  |

Una volta scelto il protocollo ADSL utilizzato dall'ISP cliccare su **Next** per inserire i parametri.

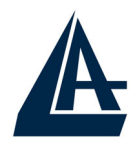

#### **PPPoE routed/PPPoA routed**

PPPoE/PPPoA sono connessioni ADSL conosciute come dial-up DSL. Sono state concepite per integrare servizi a banda larga con un'attenzione particolare alla facilità di configurazione. L'utente può beneficiare di una grande velocità di accesso senza cambiare l'idea di funzionamento, condividere lo stesso account con l'ISP.

| WAN Connection          |                                                                   |
|-------------------------|-------------------------------------------------------------------|
| PPPoE Routed            |                                                                   |
| Description             | PPPoE                                                             |
| VPI                     | 8                                                                 |
| VCI                     | 35                                                                |
| NAT                     | • Enable                                                          |
| Username                | ADNO5539@verdepro                                                 |
| Password                |                                                                   |
| Service Name            |                                                                   |
| IP Address              | 0.0.0.0<br>('0.0.0.0' means 'Obtain an IP address automatically') |
| Authentication Protocol | Auto 💌                                                            |
| Connection              | Always On 💌                                                       |
| Idle Timeout            | 10 minutes                                                        |
| RIP                     |                                                                   |
| MTU                     | 1492                                                              |
| PPPoE Relay             | 🗖 Enable                                                          |
| Apply Cancel            |                                                                   |

Controllare che i parametri siano come in figura:

- **VPI**: **8** (se non diversamente specificato dall'ISP)
- VCI: 35 (se non diversamente specificato dall'ISP)
- NAT:Enable
- **Username**: Introdurre l'username fornita dall'ISP (case sensitive).
- **Password**: Introdurre la password fornita dall'ISP (case sensitive).

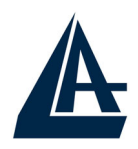

- Service Name (solo in PPPoe): introdurre solo se espressamente richiesto dall'ISP.
- IP Adress: 0.0.0.0
- Authentication Protocol: Auto
- Connection: Scegliere Always On per mantenere attiva sempre la sessione PPPoE/PPPoA. Scegliere Connect On-Demand (solo in PPPoE) per far costruire la connessione solo in caso di traffico.
- Idle-Timeout: II dispositivo disconnette automaticamente la connessione ADSL quando non rileva alcuna attività di pacchetti verso Internet per un tempo predeterminato. Il valore può essere settato in minuti.
- **RIP**: No RIP
- **MTU:** 1500(PPPoA), 1492(PPPoE)
- PPPoE Relay:

Premere su **Apply** per terminare.

Il Led **ADSL** prima lampeggerà e poi diventerà fisso indicando l'avvenuto allineamento. Successivamente il led **PPP** dovrebbe diventare fisso. A questo punto è possibile cominciare la navigazione, accedendo invece alla sezione **Status** del dispositivo è possibile controllare i dettagli della connessione PPP. Per ogni altro problema si invita alla consultazione del manuale completo o guida rapida multimediale presenti sul CDRom allegato al prodotto.

Cliccare **Save Config to Flash** per rendere permanente la configurazione.

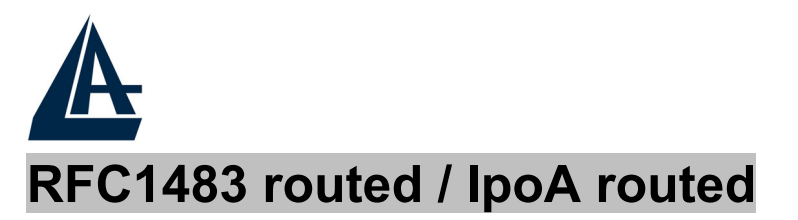

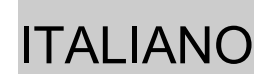

#### WAN Connection RFC 1483 Routed 1483 Routed mode Description 8 VPI. VCI. 35 NAT • Enable C Disable LLC Routed 🛛 🔻 Encapsulation Method C Obtain an IP address automatically via DHCP client • Use the following IP address IP Address IP Assignment Netmask Gateway RIP No RIP • Apply Cancel

Controllare che i parametri siano come in figura:

- **VPI:8** (se non diversamente specificato dall'ISP)
- VCI:35 (se non diversamente specificato dall'ISP)
- NAT:Enable
- Encapsulation: Scegliere l'incapsulamento 1483 Routed IP LLC (più raramente 1483 Routed VC-Mux) in caso di RFC 1483.

Scegliere Use the Following IP address ed introdurre:

- IP Adress: Introdurre l'indirizzo IP fornito dall'ISP
- Subnet Mask: Introdurre la subnet mask fornita dall'ISP
- Gateway:Introdurre l'indirizzo IP del default Gateway fornito dall'ISP
- RIP: No Rip

Premere Apply per terminare.

Il Led **ADSL** prima lampeggerà e poi diventerà fisso indicando l'avvenuto allineamento. A questo punto

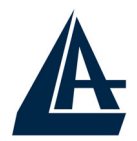

accedendo alla sezione **Status** è possibile controllare l'avvenuta connessione e quindi cominciare la navigazione. Per ogni altro problema si invita alla consultazione del manuale completo o guida rapida multimediale presenti sul CDRom allegato al prodotto. Cliccare **Save Config to Flash** per rendere permanente la configurazione.

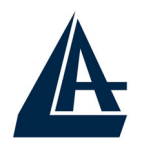

### ENGLISH

For more detailed instructions on configuring and using the Wireless Router ADSL2+, please refer to the online manual.

Before beginning the configuration of the Router you have to know the parameters of your subscription ADSL.

There are four ways — PPPoE, PPPoA, RFC1483 routed, RFC1483 Bridge— for the device to have a public IP address and then to access Internet. You have to check with your ISP about which way is adopted.

**VPI/VCI:** Consult the telephone company to get the Virtual Path Identifier (VPI) and Virtual Channel Identifier (VCI) numbers. The valid range for the VPI is 0 to 255 and for the VCI is 32 to 65535. The default value VPI is 0 and VCI is 32. For BT (VPI=0, VCI=38) and for KC (VPI=1, VCI=50). NAT: The NAT feature allows multiple-user Internet access for the cost of a single IP account. If you need to have a public server or a public network, NAT has to be disabled. Encapsulation Method: Be sure to use the encapsulation method (LLC/SNAP or VC MUX) required by your ISP. Gather the information as illustrated in the following table and keep it for reference.

| PPPoE              | VPI and VCI<br>VC-based / LLC-based multiplexing<br>Username and Password<br>Service Name |
|--------------------|-------------------------------------------------------------------------------------------|
| PPPoA              | VPI and VCI<br>VC-based / LLC-based multiplexing<br>Username and Password                 |
| RFC1483<br>Bridged | VPI/VCI<br>VC-based / LLC-based multiplexing                                              |

| A                 |                                                                                                    | <b>ENGLISH</b> |
|-------------------|----------------------------------------------------------------------------------------------------|----------------|
| RFC1483<br>Routed | VPI/VCI<br>VC-based / LLC-based multi<br>IP address<br>Subnet mask<br>Default Gateway (IP address<br>IP address (DNS) | plexing        |
| IPoA              | VPI/VCI<br>IP address<br>Subnet mask<br>Default Gateway (IP address<br>IP address (DNS)                               | 3)             |

### **1.1 Package contents**

Atlantis Land Wireless Router ADSL2+, CD-ROM with manual, Quick Start Guide, cable RJ-11 ADSL, cable CAT-5 LAN, Power Adapter AC-DC (12V, 1A).

### **1.2 The Front Panel LEDs**

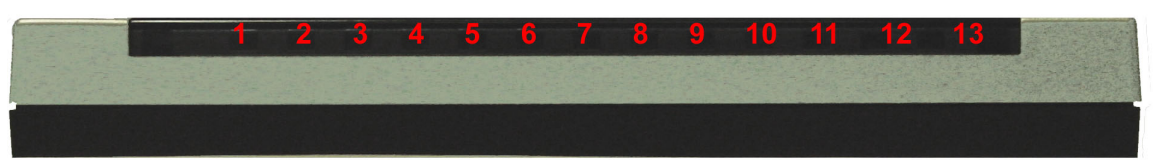

| LED      | MEANING                                                                                         |  |
|----------|-------------------------------------------------------------------------------------------------|--|
| Power(5) | Lit when power ON.                                                                              |  |
| Sys(6)   | Lit steady when system is ready.                                                                |  |
| Wlan(7)  | Flashes green when the wireless connection is established. Flashes when sending/receiving data. |  |

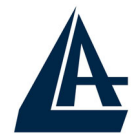

### ENGLISH

| Lan (8-11) | Lit when connected to Ethernet device<br>Green for 100Mbps; Orange for 10Mbps<br>Blinking when data transmit/received. |  |
|------------|----------------------------------------------------------------------------------------------------|--|
| ADSL(12)   | Lit when successfully connected to an ADSL DSLAM.                                                                      |  |
| PPP(13)    | Lit steady when there is a PPPoA / PPPoE connection.                                                                   |  |

### **1.3 The Rear Ports**

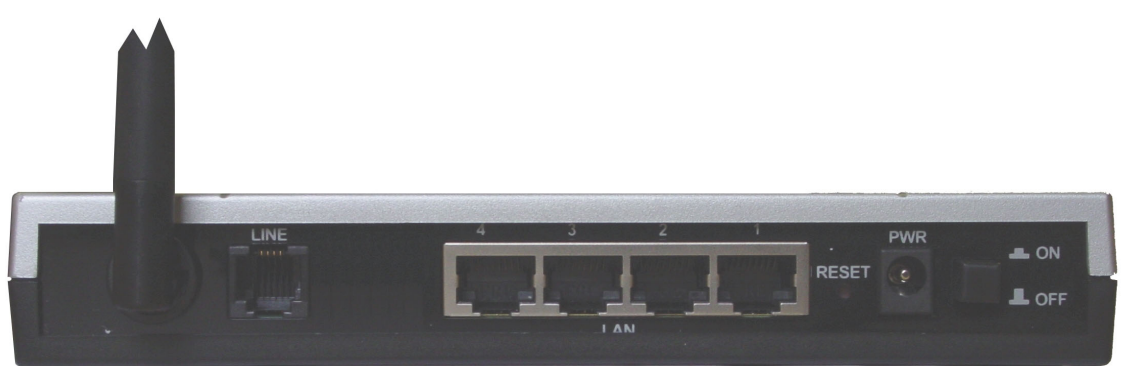

| PORT                 | MEANING                                                                                                    |
|----------------------|----------------------------------------------------------------------------------------------------|
| Line (RJ11)          | Connect the supplied RJ-11 cable to this port when connecting to the ADSL/telephone network.                                                         |
| LAN<br>(1/4 * RJ-45) | Connect an UTP Ethernet cable to<br>one of the four LAN ports when<br>connecting to a PC or an<br>office/home network of 10Mbps or<br>100Mbps.       |
| Reset                | After the device has turned on,<br>press it to reset the device or<br>restore to factory default settings.<br>Hold the button in until all lights on |

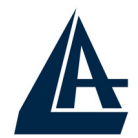

|              | the modem flash and it reboots<br>with factory default settings.<br>Please Switch off device and after<br>Switch on again. |  |
|--------------|----------------------------------------------------------------------------------------------------|--|
| POWER (jack) | Connect the supplied power adapter to this jack.                                                                           |  |
| POWER Switch | A Power ON/OFF switch.                                                                                                    |  |

### 1.4 Cabling

First you must connect the product to the ADSL line through the RJ11 cable you have in equipment (in the port **LINE**), then connect to the RJ45 ports the PCs of your Lan or others Switch. You can get to the Wireless Router through the different client wireless compatible with the IEEE802.11b & IEEE802.11g standard. In the end connect the AC Adapter to the Wireless Router ADSL2+ and then to the socket. Once you've checked all the connections and you've switched on the Wireless Router ADSL2+ the product will carry on immediately a diagnosis (60 seconds). Finished this the Led **PWR**, **SYS** (eventually even the Led LAN, if connected to PCs) will be fixed green (WLAN is blinking when wireless module is loaded). The Led **ADSL**, if suitably connected, at first will be flashing and then it will remain fixed.

### **1.5 Default Settings**

The Wireless Router ADSL2+ can be configured with your Web browser. The web browser is included as a standard application in following operation systems, UNIX, Linux, Mac

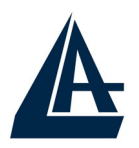

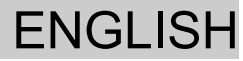

OS, Windows 95/98/NT/2000/Me, etc. The product provides a very easy and user-friendly interface for configuration.

#### **Before Configuration**

This section describes the configuration required by LANattached PCs that communicate with the Wireless Router ADSL2+, either to configure the device, or for network access. These PCs must have an Ethernet interface installed properly, be connected to the Wireless Router ADSL2+ either directly or through an external Switch, and have TCP/IP installed and configured to obtain an IP address through a DHCP server or a fixed IP address that must be in the same subnet of the Wireless Router ADSL2+. The default IP address of the Wireless Router ADSL2+ is **192.168.1.254** and subnet mask is **255.255.255.0**. The best and easy way is to configure the PC to get an IP address from the Wireless Router ADSL2+ (DHCP client).

Please follow the steps below for PC's network environment installation. First of all, please check your PC's network components. The TCP/IP protocol stack and Ethernet network adapter must be installed. If not, please refer to MS Windows relative manuals.

Before you configure this Wireless ADSL Router2+, you need to know the following default settings:

- Username:admin
- Password:atlantis
- IP address (192.168.1.254), Subnet Mask (255.255.255.0)
- DHCP Server: enable
- SSSID= wlan-ap, Channel=6, WEP=disable

### **1.6 IE Configuration**

Now open IE, go to **Instruments** menu, select the **Connections** tab and select one of the following options:

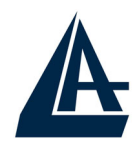

- Never use remote connection
- Use remote connection if another network connection isn't available

### **1.7 TCP/IP Configuration**

#### Configuring PC (Windows 95/98/ME)

- 1. Go to **Start / Settings / Control Panel**. In the Control Panel, double-click on **Network** and choose the **Configuration** tab.
- Select TCP / IP -> NIC Compatible, or the name of any Network Interface Card (NIC) in your PC.
- 3. Click **Properties**.
- 4. Select the **IP Address** tab. In this page, click the **Obtain an IP address automatically** radio button.
- 5. Then select the **DNS Configuration** tab.
- 6. Select the **Disable DNS** radio button and click "**OK**" to finish the configuration.

#### Configuring PC (Windows NT4.0)

- 1. Go to **Start / Settings / Control Panel**. In the Control Panel, double-click on **Network** and choose the **Protocols** tab.
- 2. Select **TCP/IP Protocol** and click **Properties**.
- 3. Select the **Obtain an IP address from a DHCP server** radio button and click **OK**.

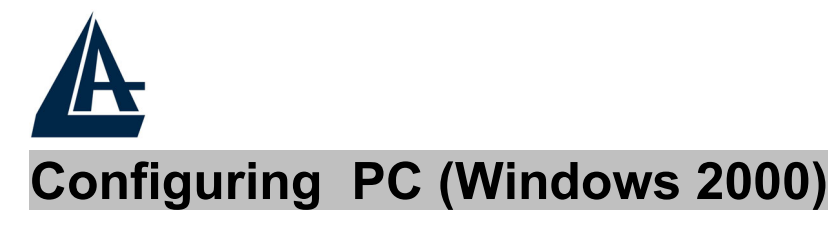

- 1. Go to Start / Settings / Control Panel. In the Control Panel, double-click on Network and Dial-up Connections.
- 2. Double-click LAN Area Connection.
- 3. In the LAN Area Connection Status window, click Properties.
- 4. Select Internet Protocol (TCP/IP) and click Properties.
- 5. Select the Obtain an IP address automatically and the Obtain DNS server address automatically radio buttons.
- 6. Click **OK** to finish the configuration.

#### Configuring PC (WindowsXP)

- 1. Go to Start / Control Panel (in Classic View). In the Control Panel, double-click on Network Connections.
- 2. Double-click Local Area Connection.

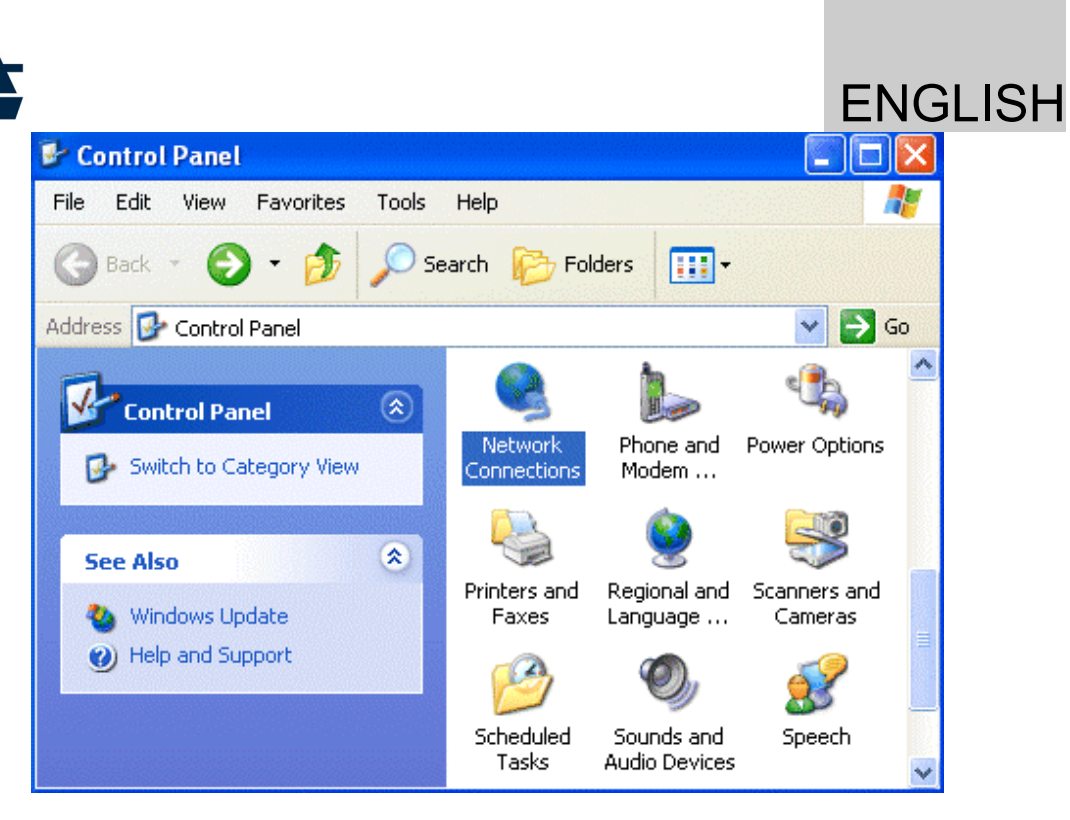

3. In the LAN Area Connection Status window, click Properties.

| 🕹 Local Area Con | nection Status | ? 🔀        |
|------------------|----------------|------------|
| General Support  |                |            |
| Connection       |                |            |
| Status:          |                | Connected  |
| Duration:        |                | 00:05:34   |
| Speed:           |                | 100.0 Mbps |
| Activity         | Sent — 🛐 -     | - Received |
| Bytes:           | 1,403          | 1,749      |
| Properties       | Disable        |            |
|                  |                | Close      |

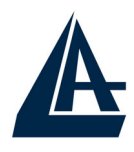

**ENGLISH** 

4. Select Internet Protocol (TCP/IP) and click Properties.

5. Select the Obtain an IP address automatically and the Obtain DNS server address automatically radio buttons.

| Internet Protocol (TCP/IP) Prope                                                                                                    | rties                                   | ? 🗙  |  |  |
|----------------------------------------------------------------------------------------------------|-----------------------------------------|------|--|--|
| General Alternate Configuration                                                                                                    |                                         |      |  |  |
| You can get IP settings assigned automatically if your network supports this capability. Otherwise, you need to ask your network administrator for the appropriate IP settings. |                                         |      |  |  |
| Obtain an IP address automatically                                                                                                    |                                         |      |  |  |
| OUse the following IP address: —                                                                                                    |                                         |      |  |  |
| IP address:                                                                                                    |                                         |      |  |  |
| Subnet mask:                                                                                                    | · · ·                                   |      |  |  |
| Default gateway:                                                                                                    | · · · · · · · · · · · · · · · · · · ·   |      |  |  |
| Obtain DNS server address auton                                                                                                    | Obtain DNS server address automatically |      |  |  |
| OUse the following DNS server add                                                                                                    | dresses:                                |      |  |  |
| Preferred DNS server:                                                                                                    | · · ·                                   |      |  |  |
| Alternate DNS server:                                                                                                    | · · ·                                   |      |  |  |
|                                                                                                    | Advanced                                |      |  |  |
|                                                                                                    | OK Ca                                   | ncel |  |  |

6. Click **OK** to finish the configuration

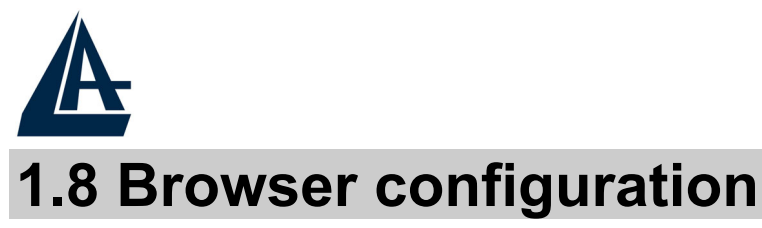

Open the web browser, enter the local port IP address of this Wireless Router ADSL2+, which default at **192.168.1.254**, and click "**Go**" to get the login page.

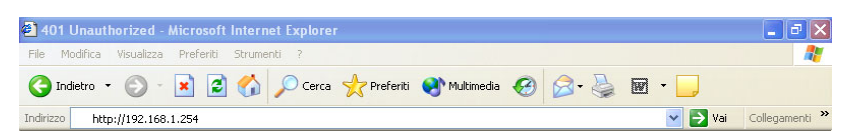

The default username is **admin**, password **atlantis** and click "**OK**" to continue.

| Enter Net  | work Passwo         | иd                             | ? ×  |
|------------|---------------------|--------------------------------|------|
| <b>?</b> > | Please type y       | our user name and password.    |      |
| <b>3</b>   | Site:               | 192.168.1.254                  |      |
|            | Realm               |                                |      |
|            | ∐ser Name           | l                              |      |
|            | Password            |                                |      |
|            | □ <u>S</u> ave this | password in your password list |      |
|            |                     | DK Ca                          | ncel |

At the configuration homepage, the left navigation pane where bookmarks are provided links you directly to the desired setup page, including:

- **Status** (ARP Table, Routing Table, DHCP Table, System Log, Security Log)
- Quick Start
- **Configuration** (WAN, LAN, System, Firewall, QoS, Virtual Server, Advanced)
- Save Config

**ENGLISH** 

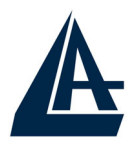

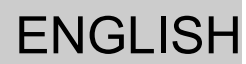

Click on the desired item to expand the page with all settings in the main navigation pane.

Following next steps you can make operating Wireless Router ADSL2+ in short time using PCs in DHCP mode. Refer to manual on Installation CD if you need personalized configuration.

Click on **Configuration, WAN**, then **ISP (Change)** to chose the protocol selection.

| ISP                                                  |                 |                    |  |
|------------------------------------------------------|-----------------|--------------------|--|
| Please select the type of service you wish to create |                 |                    |  |
|                                                      | RFC 1483 Routed | C RFC 1483 Bridged |  |
| ATM                                                  | C PPPoA Routed  |                    |  |
|                                                      | C PPPoE Routed  | Quick Start 🜔      |  |
| Next                                                 |                 |                    |  |

Click on **Next** to continue.

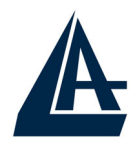

#### **PPPoE routed/PPPoA routed**

PPPoA/PPPoE is known as a dial-up DSL or cable service. It is designed to integrate the broadband services into the current widely deployed, easy-to-use, and low-cost dial-upaccess networking infrastructure. Therefore, users can get greater access speed without changing the operation concept, sharing the same ISP account and paying for one access account.

| WAN Connection          |                                                                  |  |
|-------------------------|------------------------------------------------------------------|--|
| PPPoE Routed            |                                                                  |  |
| Description             | PPPoE                                                            |  |
| VPI                     | 8                                                                |  |
| VCI                     | 35                                                               |  |
| NAT                     | ● Enable C Disable                                               |  |
| Username                | ADNO5539@verdepro                                                |  |
| Password                | •••••                                                            |  |
| Service Name            |                                                                  |  |
| IP Address              | 0.0.0.0<br>(0.0.0.0' means 'Obtain an IP address automatically') |  |
| Authentication Protocol | Auto 💌                                                           |  |
| Connection              | Always On                                                        |  |
| Idle Timeout            | 10 minutes                                                       |  |
| RIP                     |                                                                  |  |
| MTU                     | 1492                                                             |  |
| PPPoE Relay             | Enable                                                           |  |
| Apply Cancel            |                                                                  |  |

These are configuration parameters:

- Virtual Circuit: Enable
- **VPI: 0** or **1** (check with your ISP)
- VCI: 38 or 50 (check with your ISP)
- NAT: Enable
- **Username:** Enter the username provided by your ISP(case sensitive).

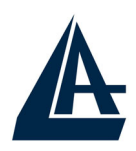

#### ENGLISH

- **Password:** Enter the password provided by your ISP (case sensitive).
- **Service Name:** This item is for identification purposes. If it is required, your ISP will provide you the information.
- IP Adress:0.0.0.0
- **Authentication Protocol Type:** Default is Chap (Auto). Your ISP will advise you whether to use Chap or Pap.
- **Connection:** Chose **Always On** If you want the router to establish a PPPoE/A session when starting up and to automatically re-establish the PPPoE/A session when disconnected by the ISP. Chose **Connect on Demand** If you want to establish a PPPoE session only when there is a packet requesting access to the Internet.
- **Idel Timeout:** Auto-disconnect the Router when there is no activity on the line for a predetermined period of time.
- RIP: No Rip

#### • MTU: 1492 (PPPoE), 1500(PPPoA)

#### Press Apply and then click on Save Config to Flash.

Now You can check on the section **Status** if connection is up and You can begin navigation. For every other problem refer to Manual or Multimedia Guide on attached cd-rom.

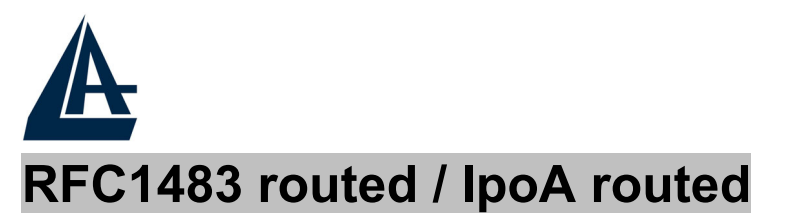

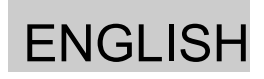

| WAN Connection       |                                                      |  |
|----------------------|------------------------------------------------------|--|
| RFC 1483 Routed      |                                                      |  |
| Description          | 1483_Routed_mode                                     |  |
| VPI                  | 8                                                    |  |
| VCI                  | 35                                                   |  |
| NAT                  |                                                      |  |
| Encapsulation Method | LLC Routed                                           |  |
|                      | C Obtain an IP address automatically via DHCP client |  |
|                      | • Use the following IP address                       |  |
| IP Assignment        | IP Address                                           |  |
|                      | Netmask                                              |  |
|                      | Gateway                                              |  |
| RIP                  | No RIP                                               |  |
| Apply Cancel         |                                                      |  |

These are configuration parameters:

- **VPI: 0** or **1** (check with your ISP)
- VCI: 38 or 50 (check with your ISP)
- NAT:Enable
- **Encapsulation**: please use **LLC Routed**. If You have problem You have to check with your ISP about which Encapsulation Method is adopted.

Select Use the following IP address

- **IP Adress**: Insert your Public IP
- Subnet Mask: Insert Netmask provided by ISP
- **Gateway**: Insert router Default Gateway

Press Apply and then click on Save Config to Flash.

Now You can check on the section **Status** if connection is up and You can begin navigation. For every other problem refer to Manual or Multimedia Guide on attached cd-rom.

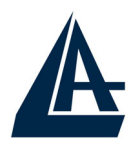

#### FRANCAIS

Ce guide d'installation rapide vous permet d'installer et de configurer le Wireless Router ADSL2+ suivant des paramètres standards. Pour plus de précisions, tant sur les méthodes de configuration que sur le paramétrage avancé, reportez-vous au Manuel sous format électronique (PDF) ou à la Multimedia Guide disponible sur le CD Rom fourni.

Avant d'installer votre Wireless Router ADSL2+, vous devez savoir de quel type d'accès vous disposez et vous munir d'informations précises concernant votre compte internet. Si votre fournisseur d'accès Internet (FAI) demande un **Login** et un **Mot de Passe** (c'est parce que vous avez un compte PPPoE ou PPPoA, par exemple), utilisez le protocole **PPPoA(RFC2364)** ou **PPPoE(RFC2516)**. Si vous avez un adresse IP fixe utilisez le protocole **RFC 1483 Routed**. Le FAI, dans ce cas, doit vous fournir aussi: Une Adresse IP Internet, Masque de sous-réseau, Adresse IP du Default Gateway et Adresses IP du serveur DNS. Le tableau suivant récapitule les informations dont vous aurez besoin en fonction du protocole:

| PPPoE              | VPI et VCI<br>VC-based ou LLC-based multiplexing<br>Nom utilisateur (Username) et Mot de<br>passe (Password)<br>Nom du Service (Service Name) |
|--------------------|----------------------------------------------------------------------------------------------------|
| PPPoA              | VPI et VCI<br>VC-based ou LLC-based multiplexing<br>Nom utilisateur (Username) et Mot de<br>passe (Password)                                  |
| RFC1483<br>Bridged | VPI/VCI<br>VC-based ou LLC-based multiplexing                                                                                                 |

|         | FRANCAIS                           |
|---------|------------------------------------|
| RFC1483 | VPI/VCI                            |
| Routed  | VC-based ou LLC-based multiplexing |
|         | Adresse IP                         |
|         | Masque de sous-réseau              |
|         | Adresse IP du Default Gateway      |
|         | Adresses IP des serveurs DNS       |
| IRoA    | VPI/VCI                            |
|         | VC-based ou LLC-based multiplexing |
|         | Adresse IP                         |
|         | Masque de sous-réseau              |
|         | Adresse IP du Default Gateway      |
|         | Adresses IP des serveur DNS        |

### 1.1 Contenu de la boîte

Avant l'installation, assurez-vous de disposer des éléments suivants : Wireless Router ADSL2+, câble réseau (CAT5), câble RJ11, adaptateur secteur (12V/1A), CD-Rom avec manuels et logiciels (firmware), guide à l'installation.

### 1.2 Face avant

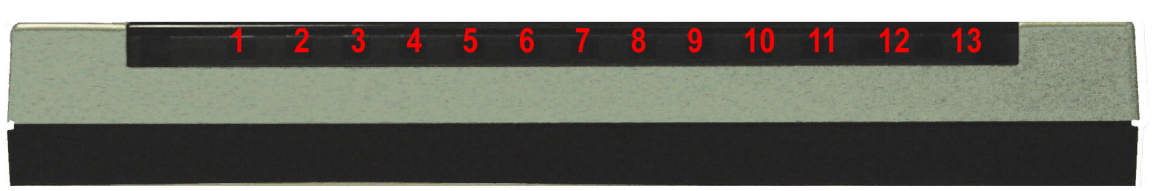

| LED      | SIGNIFICATION                                               |
|----------|-------------------------------------------------------------|
| Power(5) | Allumé quand le Wireless Router<br>ADSL2+ est sous tension. |
| Sys(6)   | Allumé pour indiquer que le système est actif.              |
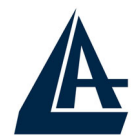

| Wlan(7)   | Clignotant vert pour indiquer la transmission des donnée et le correct fonctionnement de module wireless.                                                 |
|-----------|----------------------------------------------------------------------------------------------------|
| Lan(8-11) | Allumé quand le LAN (réseau) est<br>connecté<br>Vert= connexion à 100Mbps<br>Orange= connexion à 10Mbps<br>Il clignote lors des transferts de<br>données. |
| ADSL(12)  | Si allumé fixe vert il indique une connexion correcte, s'il clignote il est en train de se connecter.                                                     |
| PPP(13)   | Allumé fixe quand il y a une connexion<br>PPPoE / PPPoA.<br>Il clignote quand il est en train de de<br>construire une connexion PPP.                      |

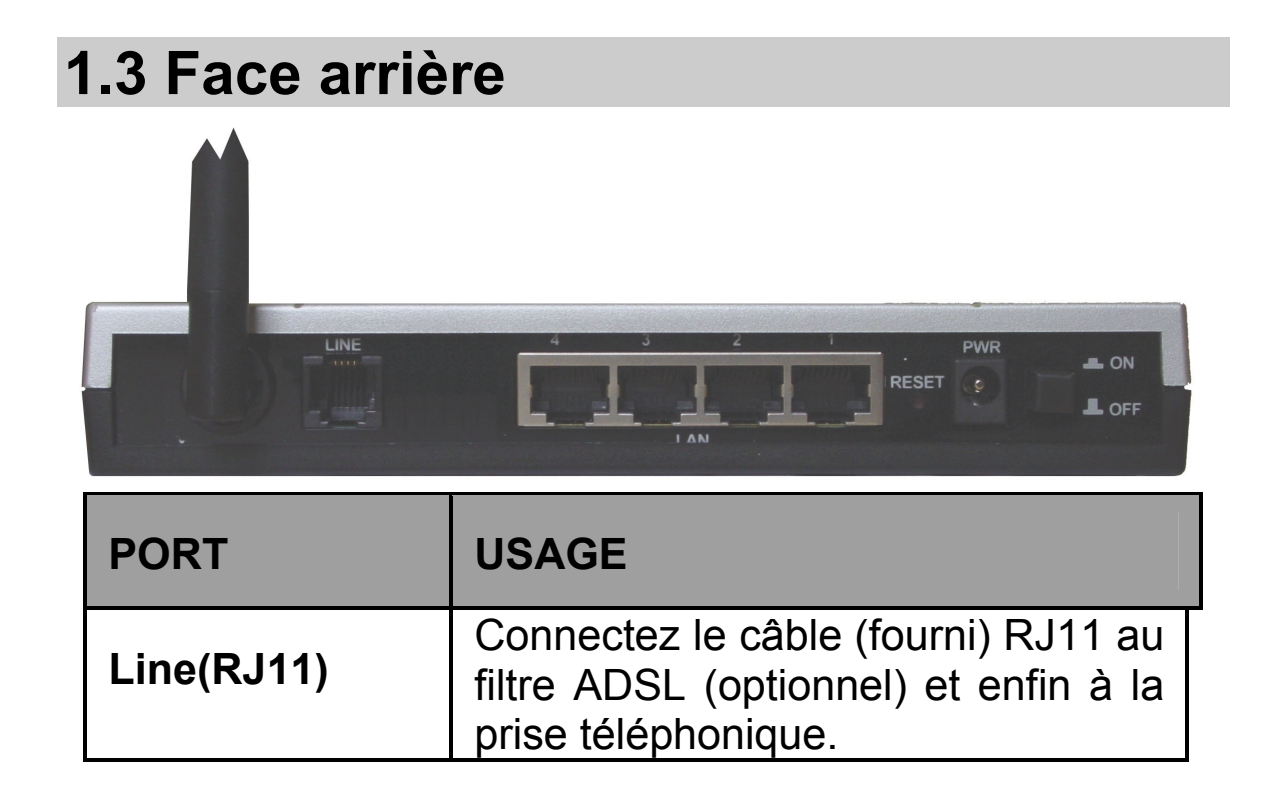

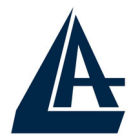

| LAN<br>(1/4 * RJ-45)     | Relier directement avec un câble<br>Ethernet standard ou croisé aux PC<br>ou à un port uplink (Hub/Switch).                                                                                     |
|--------------------------|----------------------------------------------------------------------------------------------------|
| Reset<br>(remise à zéro) | Dispositif allumé, presser pour<br>effectuer le reset ou le restore.<br>Pressez le reset jusqu'à les LEDs<br>n'arrêtent pas de clignoter, à ce<br>stade éteindre et reallumer le<br>dispositif. |
| POWER (jack)             | Connectez l'alimentation fournie à cette prise.                                                                                                    |
| POWER Switch             | Presser pour allumer / éteindre le Router.                                                                                                    |

## 1.4 Câblage

Après avoir terminé le câblage, raccordez l'alimentation pour mettre le Wireless Router ADSL2+ sous tension. Assurezvous que les LEDs sont correctement allumés. Connectez un câble réseau standard ou croisé pour relier le Router à un Hub/Switch ou aux PC. L'interface Wireless intégrée permet aux utilisateurs dotés d'interfaces wireless d'aller sur IEEE802.11b Internet utilisant le protocole en ou IEEE802.11q. Une fois toutes les liaisons effectuées et le Wireless Router ADSL2+ allumé, le produit effectuera un diagnostique (d'une soixantaine de secondes). Quand cette étape sera terminée les LED PWR,SYS (LAN si est connectée) seront fixes et la Led WLAN commencera à qui signifie que le produit fonctionne clianoter. се correctement. Enfin, la Led ADSL clignotera en vert pour indiquer la phase d'alignement et deviendra fixe par la suite (condition indispensable pour naviguer sur Internet).

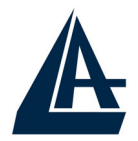

# **1.5 Configuration initiale**

Avant de commencer la configuration du Wireless Router ADSL2+ il est nécessaire de connaître la configuration initiale (paramètres par défaut).

Pour pouvoir utiliser le Wireless Router ADSL2+ en peu de temps, il suffit de garder la configuration par défaut, de mettre les PC en client DHCP et de configurer l'accès Internet (avec les données fournies par le FAI). Pour une configuration plus détaillée faire référence au manuel complet sur le CD-Rom.

La configuration initiale (paramètres par défaut) est:

- User : admin
- Password : atlantis
- Adresse IP (**192.168.1.254**), Subnet Mask (Masque de sous réseau)=**255.255.255.0**
- DHCP (Fonction serveur DHCP) Activée
- SSSID= wlan-ap, Channel=6, WEP=non activé

### **1.6 Configuration du TCP/IP**

#### **Configuration sous Windows 95/98/ME**

- 1. Allez dans Panneau de Configuration. Doublecliquez sur Réseau.et enfin affichez l'onglet Configuration.
- Sélectionnez le protocole TCP/IP -> NIC carte, ou quelconque carte réseau Ethernet dans le PC.
- 3. Cliquez sur **Propriétés**
- 4. Dans l'onglet Adresse IP Sélectionnez l'option « obtenir automatiquement une adresse IP ».

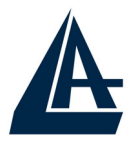

- 5. Sélectionnez l'onglet **DNS**.
- 6. Sélectionnez l'option Désactiver DNS et cliquez sur OK pour terminer la configuration. Vous devez redémarrer l'ordinateur pour que les changements prennent effet.

#### **Configuration sous Windows NT4.0**

- 1. Allez au Panneau de Configuration. Double-cliquez sur Réseau et enfin sélectionnez l'onglet Protocole.
- 2. Sélectionnez TCP/IP Protocol et après cliquez sur Propriétés.
- 3. Sélectionnez (votre carte Réseau) l'onglet Obtenir une adresse IP par un serveur DHCP et après cliquez sur OK pour terminer la configuration.

#### **Configuration sous Windows 2000**

- 1. Allez au Panneau de Configuration. Double-cliquez sur Connexions Réseau et accès à distance.
- 2. Double-cliquez sur connexion au réseau local.
- Dans Connexion au réseau local cliquez sur Propriétés.
- 4. Sélectionnez Internet Protocol (TCP/IP) et cliquez sur Propriétés.
- 5. Sous l'onglet Général, sélectionnez l'onglet Obtenir une adresse IP automatiquement et après Obtenir les adresses des serveurs DNS automatiquement.
- 6. Cliquez sur **OK** pour terminer la configuration.

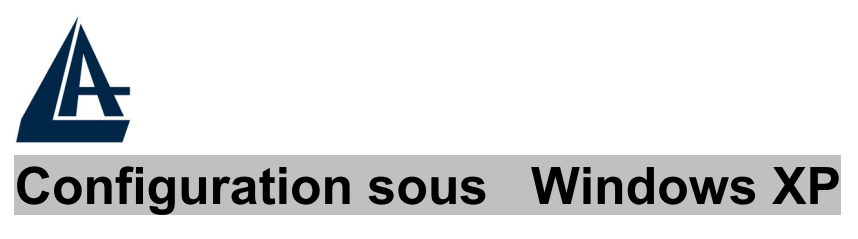

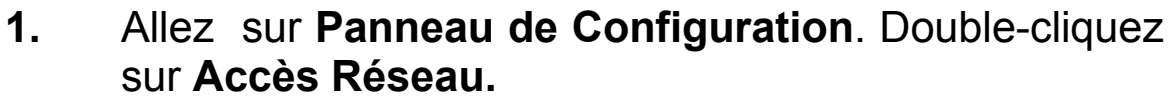

2. Double-cliquez sur Connexion au Réseau local.

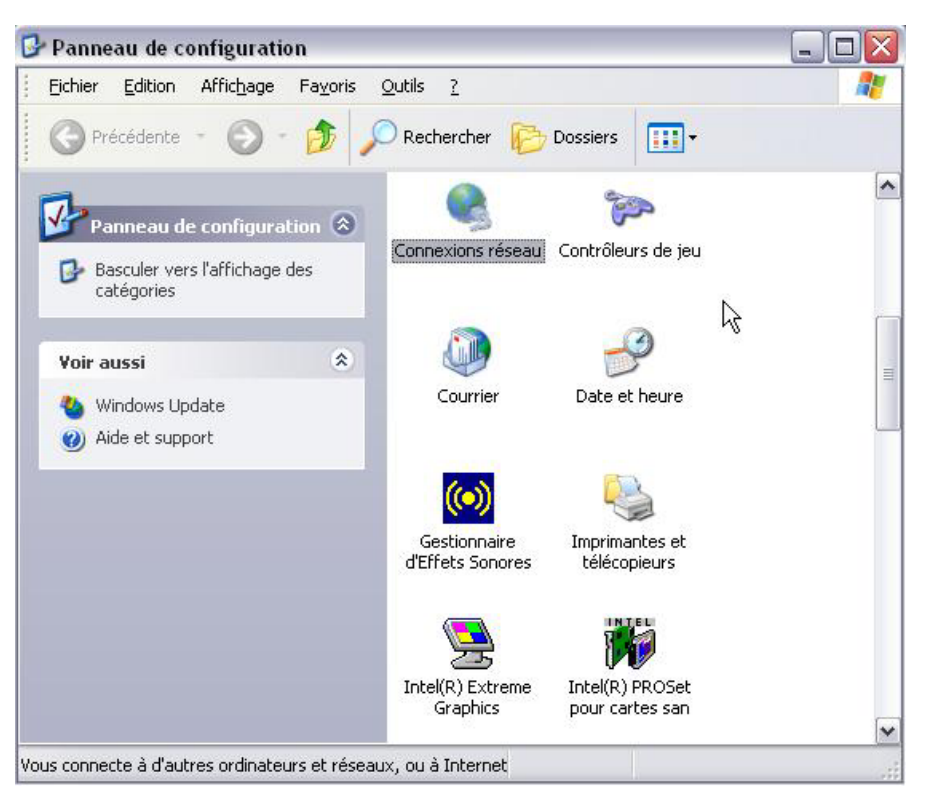

3. Cliquez Propriétés.

| Connexion<br>État :       |               |
|---------------------------|---------------|
| État                      |               |
|                           | Connecté      |
| Durée :                   | 08:22:53      |
| Vitesse :                 | 100,0 Mbits/s |
| Force du signal :         |               |
| Activité<br>Envoyés — 🔊 — | - Reçus       |
| Paquets : 12 669          | 11 648        |

4. Sélectionnez Internet Protocol (TCP/IP) et cliquez sur Properties.

| énéral Authentification     | Paramètres avancés               |                     |
|-----------------------------|----------------------------------|---------------------|
| Connexion en utilisant :    |                                  |                     |
| 🕮 Realtek RTL8139/          | 810x Family Fast Ethernet NIC    |                     |
|                             |                                  | Configurer          |
| Cette connexion utilise les | éléments suivants :              |                     |
| AEGIS Protocol              | (IEEE 802.1x) v2.3.1.9           | •                   |
| AEGIS Protocol              | (IEEE 802.1x) v3.0.0.7           |                     |
|                             |                                  | ~                   |
| <                           |                                  |                     |
| Installer                   | Désinstaller                     | Propriétés          |
| Description                 |                                  |                     |
| Protocole TCP/IP (Trai      | nsmission Control Protocol/Inter | net Protocol). Le   |
| différents réseaux inter    | connectés.                       | Shinanication entre |
|                             |                                  |                     |

5. Sélectionnez Obtenir une adresse IP automatiquement et après Obtenir les adresses des serveurs DNS automatiquement.

|                           |                                                                     |                                                 | - VS-                          |                      |                        |  |
|---------------------------|---------------------------------------------------------------------|-------------------------------------------------|--------------------------------|----------------------|------------------------|--|
| néral                     | Configuration alter                                                 | native                                          | 1000                           |                      |                        |  |
| es par<br>éseau<br>ppropi | amètres IP peuvent<br>le permet. Sinon, vo<br>iés à votre administr | : être détermi<br>ous devez de<br>rateur réseau | nés automa<br>mander les<br>4. | atiqueme<br>: paramè | nt si votre<br>tres IP |  |
| <u>ی</u>                  | otenir une adresse II                                               | P automatiqu                                    | iement                         |                      |                        |  |
| OU                        | iliser l'adresse IP su                                              | iivante : —                                     |                                |                      |                        |  |
| Adre                      | sse <u>I</u> P :                                                    |                                                 |                                | - E                  | 2                      |  |
| Mas                       | que de <u>s</u> ous-réseau                                          | :                                               | -<br>- 1                       |                      | T                      |  |
| Pass                      | erelle par <u>d</u> éfaut :                                         |                                                 |                                |                      | -                      |  |
| ⊙ 0j                      | otenir les adresses d<br>iliser l'adresse de se                     | des serveurs<br>erveur DNS s                    | DNS autor                      | natiquem             | ient                   |  |
| Serv                      | eur DNS pré <u>f</u> éré :                                          |                                                 |                                | - 61 - L             | 1                      |  |
| Serv                      | e <u>u</u> r DNS auxiliaire :                                       |                                                 | 24                             | 80                   | 1                      |  |

6. Cliquez sur **OK** pour terminer la configuration.

# **1.7 Vérification**

Pour vérifier le succès de la configuration (après avoir redémarré le PC, opération nécessaire sous Win98, SE, ME) utiliser le **PING**. Dans la fenêtre **Dos** écrivez: **PING 192.168.1.254**.

Si le message suivant apparaît:

Pinging 192.168.1.254 with 32 bytes of date: Reply from 192.168.1.254: bytes=32 times <10ms TTL=64

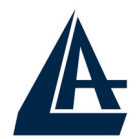

Reply from 192.168.1.254: bytes=32 times <10ms TTL=64

Reply from 192.168.1.254: bytes=32 times <10ms TTL=64

Vous pouvez procéder en allant au point suivant (1.8 Configuration).

Si par contre le message suivant apparaît:

Pinging 192.168.1.254 with 32 bytes of date:

Request timed out.

**Request timed out.** 

Request timed out.

Vérifiez que le Led LAN est bien allumé.

Vérifiez l'adresse de votre PC en écrivant **WINIPCFG** (pour, Win95,98,ME) ou **IPCONFIG** (pour Win2000, XP) et éventuellement réinstallez le stack TCP/IP.

### **1.8 Configuration avec le Browser**

Pour accéder à l'interface Web, lancez un navigateur Internet et tapez dans la barre adresse l'IP suivante : http://192.168.1.254

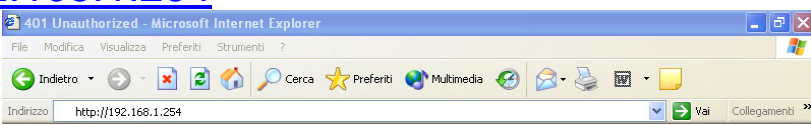

Un mot de passe vous est demandé, pour la première connexion. Nom d'Utilisateur (User) = admin et Mot de Passe (Password) = atlantis et appuyez sur OK pour aller dans la configuration.

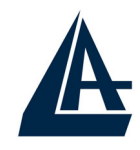

|            |                     |                                | FR    | ANCAIS |
|------------|---------------------|--------------------------------|-------|--------|
| Enter Net  | work Passw          | ord                            | ?×    |        |
| <b>?</b> > | Please type y       | iour user name and password.   |       |        |
| 8          | Site:               | 192.168.1.254                  |       |        |
|            | Realm               |                                |       |        |
|            | <u>U</u> ser Name   |                                |       |        |
|            | Password            |                                |       |        |
|            | □ <u>S</u> ave this | password in your password list |       |        |
|            |                     | OK Ca                          | ancel |        |

Il apparaîtra à ce point le Menu Principal (pour accéder à l'interface en français cliquer sur **Langage** et sélectionner **French**).

| Status               |
|----------------------|
| Quick Start          |
| Configuration        |
| Save Config to FLASH |
| Language             |
| English              |
| French               |

Dans la partie gauche on pourra accéder, à toutes les sections:

- **Status** (Table ARP, Table de Routage, Table DHCP, Evénements système, Evénements de sécurité)
- Démarrage rapide
- **Configuration** (WAN, LAN, Système, Pare Feu, QoS, Serveur Virtuel, Avancé)
- Sauvegarde en mémoire

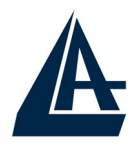

En suivant les indications ci-dessous il est possible de rendre opérationnel le Wireless Router ADSL2+ en peu de temps à condition d'utiliser les PC du réseau comme client DHCP. Pour une configuration personnalisée du réseau et du Router faire référence au manuel complet dans le CD Rom.

Vous trouverez dans le tableau ci-dessous les valeurs possibles de VPI/VCI.

| Données à configurer       |    | Valeurs |    |
|----------------------------|----|---------|----|
| Virtual Path Identifier    | 8  | 8       | 2  |
| Virtual Circuit Identifier | 67 | 35      | 32 |

Attention si ces valeurs sont erronées le modem ne fonctionnera pas correctement (une connexion correct peut se vérifier). En cas de doutes demandez confirmation à votre fournisseur d'accès (FAI).

Presser sur **Configuration**, puis **WAN** et après **FAI** (**Changer**) pour choisir le protocole ADSL.

| Merci de sélectionner le type de service que vous souhaitez créer |                   |                    |
|-------------------------------------------------------------------|-------------------|--------------------|
|                                                                   | C RFC 1483 Routée | C RFC 1483 en pont |
| ATM                                                               | C PPPoA Routée    |                    |
|                                                                   | PPPoE Routée      | Démarrage rapide 💽 |
|                                                                   |                   |                    |
| Suivant                                                           |                   |                    |

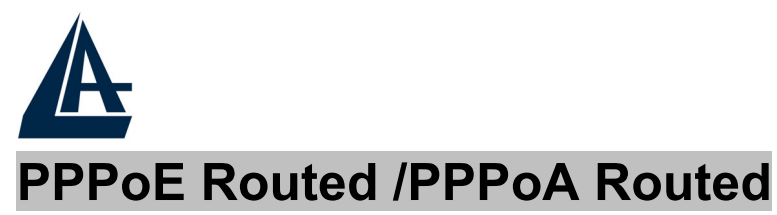

Le protocole PPPoE (Point to Point Protocol over Ethernet) est l'une des méthodes utilisées en France. Il a été conçu (comme le PPPoA) pour compléter le service ADSL avec une attention spéciale pour facilité la configuration. L'utilisateur peut bénéficier d'une grande vitesse d'accès sans changer la façon de fonctionnement et en même temps partager entre tous les utilisateurs de votre entreprise un compte Internet unique (avec le FAI). Ne pas utiliser de logiciels additionnels. En cas de doute demander les paramètres de configuration à votre opérateur (FAI).

| PPPoE Routée               |                                                                            |
|----------------------------|----------------------------------------------------------------------------|
| Description                | PPPoE                                                                      |
| VPI                        | 8                                                                          |
| VCI                        | 35                                                                         |
| NAT                        | ⊙ Valide I C Invalide                                                      |
| Nom d'utilisateur          |                                                                            |
| Mot de passe               |                                                                            |
| Nom du service             |                                                                            |
| Adresse IP                 | 0.0.0.0<br>((10.0.0.0' signifie 'Obtenir une adresse IP automatiquement')) |
| Protocole d'Authentication | Auto 🔽                                                                     |
| Connexion                  | Toujours connecté                                                          |
| Temps avant inactivité     | 10 minutes                                                                 |
| RIP                        | Invalide                                                                   |
| MTU                        | 1492                                                                       |
| Relais PPPoE               | 🗖 Valide                                                                   |
| Appliquer Abandon          |                                                                            |

- VPI: 8 ou 8 ou 2 (contacter le FAI)
- VCI: 67 ou 35 ou 32 (contacter le FAI)
- NAT: Valide(Enable)
- Nom d'Utilisateur (Username): Nom d'utilisateur(case sensitive).

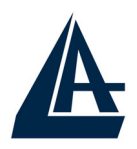

- Mot de Passe (Password): Mot de passe (case sensitive).
- Nom du Service (Service Name): Est un identificateur peut être demandé par le FAI (seulement avec le protocol PPPoE).
- Adresse IP (IP Adress):0.0.0.0
- Protocole d'Authentication (Authentication Protocol): (Méthode d'authentification de l'utilisateur : Auto – PAP – CHAP). Ce choix dépend de votre FAI, laisser par défaut sur Auto, le routeur se chargera du choix en fonction de la ligne.
- Connexion (Connection) : Cochez Toujours connecté (Always On) si vous désirez que votre connexion ADSL soit toujours active. Cochez Connection à la demende. (Connect on Demand) (seulement en PPPoE) si vous désirez que le routeur se déconnecte après une période d'inactivité.
- **Temps avant inactivité (Idle Timeout) :** Réglage du temps, compté en minutes, précédant la déconnexion automatique.
- RIP: No RIP
- MUT : 1492(PPPoE), 1500(PPPoA)

En pressant **Appliquer(Apply)**, le Wireless Routeur ADSL2+ fera un reboot automatique [**ADSL doit être Allumée fixe** lorsque la session PPPoE/PPPoA est connectée], votre PC sera prêt pour la navigation. Presser sur **Sauvegarde en mémoire (Save Config to Flash)** et **Appliquer** pour terminer.

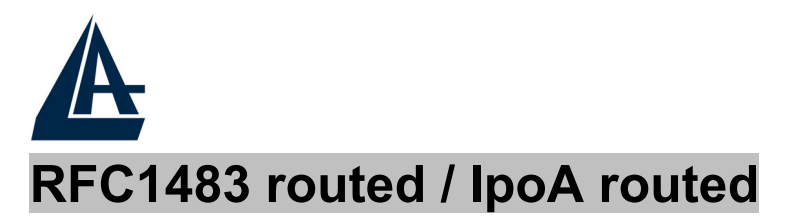

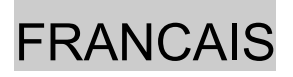

| Connexion WAN           |                                                             |
|-------------------------|-------------------------------------------------------------|
| RFC 1483 Routée         |                                                             |
| Description             | 1483_Routed_mode                                            |
| VPI                     | 8                                                           |
| VCI                     | 35                                                          |
| NAT                     |                                                             |
| Méthode d'encapsulation | LLC Routed                                                  |
|                         | C Obtenir une adresse IP automatiquement via le client DHCP |
|                         | Otiliser l'adresse IP suivante                              |
| IP attrubuée            | Adresse IP                                                  |
|                         | Masque de sous                                              |
|                         | Passerelle                                                  |
| RIP                     | Invalide                                                    |
| Appliquer Abandon       |                                                             |

- VPI: 8 ou 8 ou 2 (contacter le FAI)
- VCI: 67 ou 35 ou 32 (contacter le FAI)
- NAT: Valide Enable)
- Méthode d'encapsulation (Encapsulation): LLC Routed (contacter le FAI).

Cochez Utiliser l'adresse IP suivante et aprés introduisez:

- Adresse IP(Static IP Address)= introduisez l'adresse IP.
- Masque de sous réseau(Subnet Mask)= introduisez le masque de sous-réseau.
- **Passerelle(Gateway)=** remplissez les champs suivants avec les caractéristiques de votre abonnement ADSL (l'adresse IP du Default Gateway).
- **RIP** : Invalide (No RIP)

En pressant **Appliquer (Apply)**, le Wireless Routeur ADSL2+ fera un reboot automatique [**ADSL doit être Allumée fixe**], votre PC sera prêt pour la navigation.

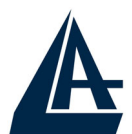

FRANCAIS Presser sur Sauvegarde en mémoire (Save Config to Flash) et Appliquer pour terminer.

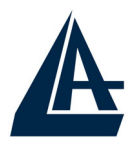

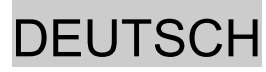

Das ist ein Handbuch, das wie eine kurze Anleitung ausgedacht wird, deshalb nehmen Sie Bezug auf das vollig Hanbuch, das im CD ist, wenn Sie weitere Einzelheiten uber die Konfiguration brauchen.

# 1.1 Inhalt der Verpackung

Atlantis Land Wireless Router ADSL2+, CD-ROM,der das Handbuch enthalt, Quick Start Anleitung, Kabel RJ-11 ADSL, Kabel CAT-5 LAN, Speiseleitung (12V, 1A).

# **1.2 Die frontalen LED**

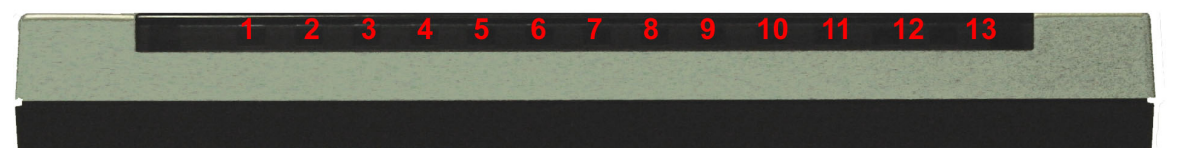

| LED       | INFORMATION                                                                                                    |
|-----------|----------------------------------------------------------------------------------------------------|
| Power(5)  | Fest eingeschaltet,wenn es zum<br>Elektrizitatsnetz verbunden ist                                                                                                    |
| Sys(6)    | Es fest eingeschaltet, wenn das System fertig ist                                                                                                    |
| Wlan(7)   | Grün blitzende, um die Verlegung der<br>Daten zu zeigen. Fest grün eingeschaltet,<br>um die richtige Arbeiweise des wireless<br>Modul zu zeigen.                                                  |
| Lan(8-11) | Es ist eingeschaltet,wenn es zu einer<br>Ethernet Vorrichtung verbunden ist<br>Grun= Verbindung zu 100Mbps<br>Orangengelb= Verbindung zu 10Mbps<br>Es blitzt, wenn es Ubersendung/Empfang<br>gibt |

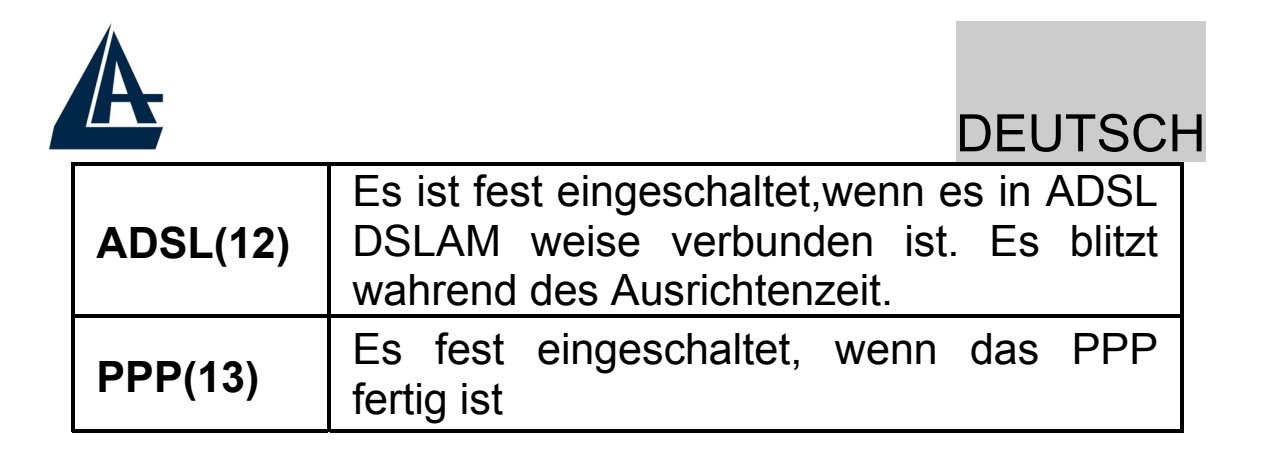

### **1.3 Die Hinterturen**

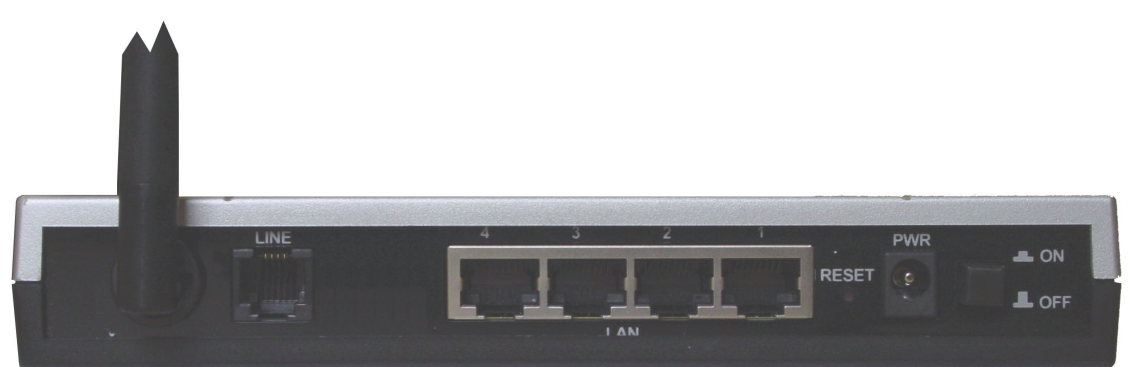

| TUREN           | BENUTZUNG                                                                                                    |
|-----------------|----------------------------------------------------------------------------------------------------|
| Line(RJ11)      | Verbinden Sie den RJ-11 Kabel zu diesem Tur, um den Anschluss zum ADSL durchzufuhren.                                 |
| LAN (1/4* RJ45) | Verbinden Sie mit einem UTP<br>Kabel.                                                                                 |
| Reset           | Nachdem die Vorrichtung<br>eingeschaltet ist,drucken Sie auf die<br>Taste,um der reset oder der restore<br>zu machen. |
| POWER (jack)    | Verbinden Sie den Speiser mit diesem jack.                                                                            |
| POWER Switch    | Drucken Sie auf diesen Taste,um<br>den Router<br>einzugeschaltet/auszugescheltet                                      |

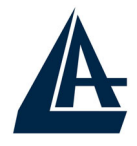

### 1.4 Verdrahtung

Zunächst müssen Sie das Produkt dem ADSL Linie durch das gegebenen RJ11 Kabel (in die LINE Tur), verbinden. dann verbinden Sie die PC Ihrer Lan oder die Switch den Türen RJ45. Sie können den Router erreichen, durch die verschiedene client wireless, die kompatibel mit dem Standard IEEE802.11b und IEEE802.11g sind. Schliesslich verbinden Sie der Speiser dem Router Wireless und dann der Steckdose. Wenn Sie alle Verbindungen kontrolliert haben und den Wireless Router ADSL2+ eingeschaltet haben, wird das Produkt sofort eine Diagnose (etwa 60 Sekunden) machen. Wenn diese Phase beendet wird, werden die Led **PWR** und **SYS** (eventuell auch die Led LAN, wenn sie den PC verbunden sind) fest grün sein (WLAN Es blitzt, wenn das System fertig ist). Der ADSL Led wird blitzen, während der Richtensphase, wenn er richtig verbunden ist, und dann wird er fest werden, nachdem er ausgerichtet ist (notwendige Bedingung, um im Internet zu surfen).

### **1.5 Einstellung des Default**

Bevor Sie die Konfiguration des Atlantis Wireless Router ADSL2+ beginnen,ist es notwendig,dass sie die Einstellung des Default kennen.

Indem Sie diese Einstellung aufheben und die PC als client DHCP (wie als die folgende Anleitungen) einstellen und endlich die Verbindung zum ISP,(das wird alle Parameter des Falls sagen) darstellen,konnen Sie schnell den Atlantis Wireless Router ADSL2+ benutzen. Fur eine eingehende Konfiguration,nehmen Sie Bezug auf den Handbuch,das im CD findet.

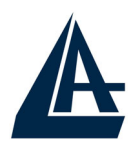

Die Konfigurationen des Default des Atlantis Wireless Router ADSL2+ sind:

- Username:admin
- Password:atlantis
- Adresse IP (192.168.1.254), Subnet Mask (255.255.255.0)
- DHCP Server staatlich
- SSSID= wlan-ap, Channel=6, WEP=unfähig

# **1.6 Die IE Konfiguration**

Jeztz ist es notwendig,IE einzufuhren, in Menu **Instrument** zu gehen, dann der tab **Verbindungen** wahlen und eine der folgende Stimmen zu wahlen:

- Benutzen Sie nie remote Verbindung
- Benutzen Sie remote Verbindung, wenn es keine netz Verbindung disponibel ist.

### **1.7 Konfiguration des PC**

#### Konfiguration des PC in Windows 95/98/ME

- 1. Gehen Sie in Start/Settings/Control Panel. Drucken Sie zweimal auf Networ und wahlen Sie Configuration.
- 2. Wahlen Sie TCP/IP -> NIC Compatible,oder irgendein Network Interface Card (NIC) des PC.
- **3.** Drucken Sie auf **Properties**.

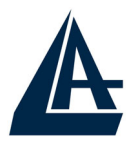

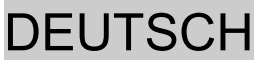

- 4. Wahlen Sie die Option Obtain an IP address automatically (nachdem Sie IP Address gewahlt haben).
- 5. Gehen Sie auf **DNS Configuration**.
- 6. Wahlen Sie die Option **Disable DNS** und drucken Sie auf **OK**, um die Konfiguration zu enden.

# Leiten Sie wieder den PC,damit die Anderung geschehen.

#### Konfiguration des PC in Windows NT4.0

- 1. Gehen Sie auf Start/Settings/ Control Panel. Drucken Sie zweimal auf Network und dann auf Protocols.
- 2. Wahlen Sie TCP/IP Protocol dann drucken Sie auf Properties.
- 3. Wahlen Sie den Option Obtain an IP address from a DHCP server und drucken Sie auf OK

#### Konfiguration des PC in Windows 2000

- 1. Gehen Sie auf Start/Settings/Control Panel. Drucken Sie zweimal auf Network and Dial-up Connections.
- 2. Drucken Sie zweimal auf Local Area Connection.
- 3. In Local Area Connection Status drucken Sie auf Properties.
- 4. Wahlen Sie Internet Protocol (TCP/IP) und drucken Sie auf Properties.

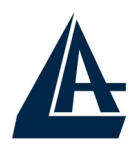

5.

Wahlen Sie die Option Obtain an IP address automaticall und spater Obtain DNS server

**6.** Drucken Sie auf **OK**, um die Konfiguration zu enden.

address automatically.

#### Konfiguration des PC in Windows XP

- 1. Gehen Sie auf Start dann auf Control Panel. Drucken Sie zweimal auf Network (in Classic View) Connections.
- 2. Drucken Sie zweimal auf Local Area Connection.

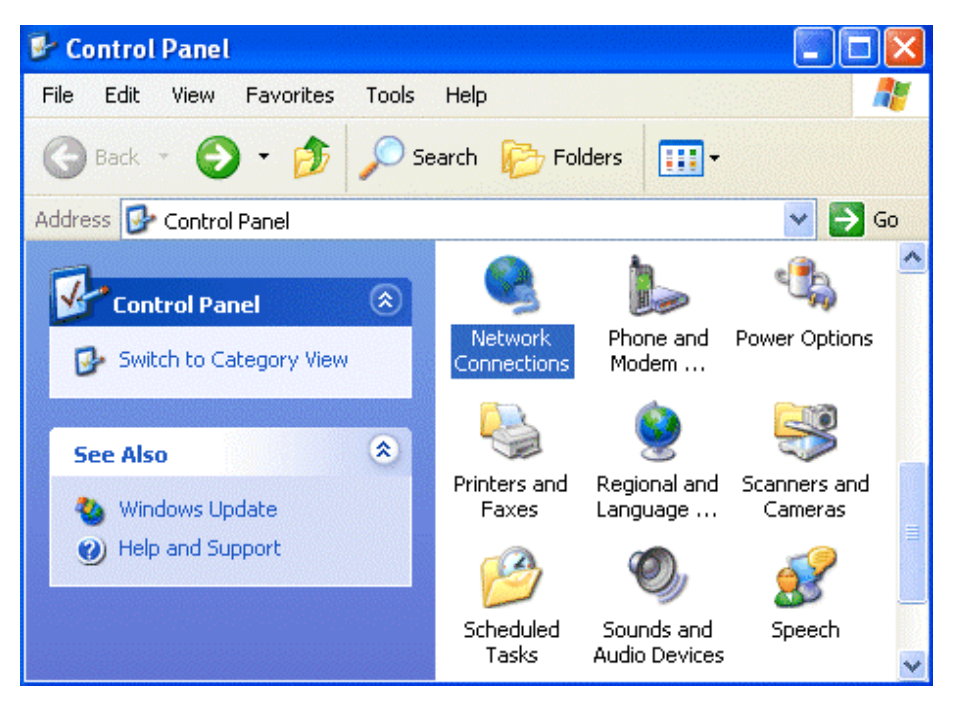

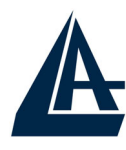

3.

In Local Area Connection Status drucken Sie auf Properties.

| 🕹 Local Area Con | nection Status | ? 🔀        |
|------------------|----------------|------------|
| General Support  |                |            |
| Connection       |                |            |
| Status:          |                | Connected  |
| Duration:        |                | 00:05:34   |
| Speed:           |                | 100.0 Mbps |
| Activity         | Sent — 🔊 –     | - Received |
| Bytes:           | 1,403          | 1,749      |
| Properties       | Disable        | Close      |

- 4. Wahlen Sie Internet Protocol (TCP/IP) und drucken Sie auf Properties.
- 5. Wahlen Sie die Option Obtain an IP address automatically und spater Obtain DNS server address automatically.
- 6. Drucken Sie auf **OK**, um die Konfiguration zu enden..

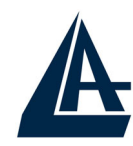

| Internet Protocol (TCP/IP) Prope                                                                                 | erties ? 🔀                                                               |
|----------------------------------------------------------------------------------------------------|--------------------------------------------------------------------------|
| General Alternate Configuration                                                                                  |                                                                          |
| You can get IP settings assigned auto<br>this capability. Otherwise, you need to<br>the appropriate IP settings. | matically if your network supports<br>ask your network administrator for |
| Obtain an IP address automatica                                                                                  | lly                                                                      |
| OUse the following IP address: —                                                                                 |                                                                          |
| IP address:                                                                                                    |                                                                          |
| Subnet mask:                                                                                                    | · · · ·                                                                  |
| Default gateway:                                                                                                 |                                                                          |
| Obtain DNS server address auto                                                                                   | matically                                                                |
| OUse the following DNS server ad                                                                                 | dresses:                                                                 |
| Preferred DNS server:                                                                                            |                                                                          |
| Alternate DNS server:                                                                                            |                                                                          |
|                                                                                                    | Advanced                                                                 |
|                                                                                                    | OK Cancel                                                                |

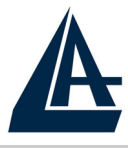

### **1.8 Konfiguration des Router**

Mit dem browser web, kommen Sie in den folgenden IP Adresse (wo man den URL steckt)dessen default ist: **192.168.1.254**,und drucken Sie die Taste Ubersendung.

| 401 Unauthorized - Microsoft Internet Explorer                        | _ 7 🗙          |
|-----------------------------------------------------------------------|----------------|
| File Modifica Visualizza Preferiti Strumenti ?                        | <b>1</b>       |
| 🌀 Indietro 🔹 💿 - 💌 😰 🏠 🔎 Cerca 🌟 Preferiti 🜒 Multimedia 🊱 🎯 - چ 👿 - 🗔 |                |
| Indirizzo http://192.168.1.254                                        | Collegamenti » |

Benutzen Sie **admin** (als user name) und **atlantis** (als password). Drucken Sie **OK**, um weiter zu gehen.

| Enter Net  | work Passw          | ord                            | ? × |
|------------|---------------------|--------------------------------|-----|
| <b>?</b> > | Please type y       | your user name and password.   |     |
| <b>3</b>   | Site:               | 192.168.1.254                  |     |
|            | Realm               |                                |     |
|            | <u>U</u> ser Name   |                                |     |
|            | Password            |                                |     |
|            | □ <u>S</u> ave this | password in your password list |     |
|            |                     | DK Can                         | cel |

Jeztz wird den Hauptmenu erscheinen, links wird man in alle Abschnitten:

- **Status** (ARP Table, Routing Table, DHCP Table, System Log, Security Log)
- Quick Start
- **Configuration** (WAN, LAN, System, Firewall, QoS, Virtual Server, Advanced)
- Save Config

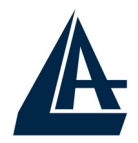

Wenn man auf die gewunschte Abschnitt druckt,wird man im Raum des Homepage alle Einstellung des gewahlten Konfiguration sehen,oder eine Reihe von Abschnitte wird offnen,und Sie kann unter sie wahlen,bevor Sie in den wahre Konfigurationen kommen.

Wenn Sie die nachste Schnitten folgen,konnen Sie in kurze Zeit den Wireless ADSL Lan Router operativ machen,unter der Bedingung,dass Sie die als client DHCP eingestellten Lan Maschinen benutzen.Wie ublich,nehmen Sie Bezug auf den Handbuch im CD fur eine personlich gemacht Konfiguration.

Drucken Sie auf **Configuration**, **WAN-ISP(Change)**, Die automatische Prozedur, um die Verbindung zu wahlen, erscheinen wird.

| ISP           |                                          |                  |
|---------------|------------------------------------------|------------------|
| Please select | t the type of service you wish to create |                  |
|               | RFC 1483 Routed                          | RFC 1483 Bridged |
| ATM           | C PPPoA Routed                           |                  |
|               | C PPPoE Routed                           | Quick Start 🖸    |
| Next          |                                          |                  |

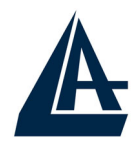

#### **PPPoE routed/PPPoA routed**

PPPoE/PPPoA sind ADSL Verbindungen, und sie sind als dial-up DSL bekannt. Sie sind ausgedacht werden, um Weitstreifen Verbindungen zu erganzen, mit einer besonders Aufmerksamkeit der Leichtigkeit des Konfiguration. Der Benutzer kann eine grosse Zugriffschnelligkeit geniessen, ohne die Arbeitsweise zu andern, und derselbe account mit ISP teilen.

| WAN Connection          |                                                                  |
|-------------------------|------------------------------------------------------------------|
| PPPoE Routed            |                                                                  |
| Description             | PPPoE                                                            |
| VPI                     | 8                                                                |
| VCI                     | 35                                                               |
| NAT                     | • Enable C Disable                                               |
| Username                | ADNO5539@verdepro                                                |
| Password                | ••••••                                                           |
| Service Name            |                                                                  |
| IP Address              | 0.0.0.0<br>(0.0.0.0' means 'Obtain an IP address automatically') |
| Authentication Protocol | Auto 🔽                                                           |
| Connection              | Always On                                                        |
| Idle Timeout            | 10 minutes                                                       |
| RIP                     | No RIP                                                           |
| MTU                     | 1492                                                             |
| PPPoE Relay             | 🗖 Enable                                                         |
| Apply Cancel            |                                                                  |

Sehen wir den Parameter, die man darstellen muss:

- **VPI**: 8 (ISP)
- VCI: 35 (ISP)
- **NAT**: Enable
- **Username:** Stecken Sie den von Ihren ISP gegebenen username (case sensitive).

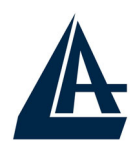

- **Password:** Stecken Sie den von Ihren ISP gegebenen Password (case sensitive).
- IP Adress:0.0.0.0
- Authentication Protocol: Auto
- Connection : Always On
- Idle Timeout :
- RIP: No RIP
- MUT : 1492(PPPoE), 1500(PPPoA)

Drucken Sie auf **Apply,** um die neue Konfiguration operativ zu machen.Wenn Sie die Konfiguration beendet haben,drucken Sie auf **Save Config to Flash**,um die Einstellung dauernd zu machen.

Jetzt, wenn Sie in die Sektion **Status** kommen, konnen Sie die geschehene Verbindung kontrollieren und die Schutzstand zu beginnen. Fur jederen anderen Problemen, befragen Sie das vollstandige Handbuch, das sich anliegend im CDRom befindet.

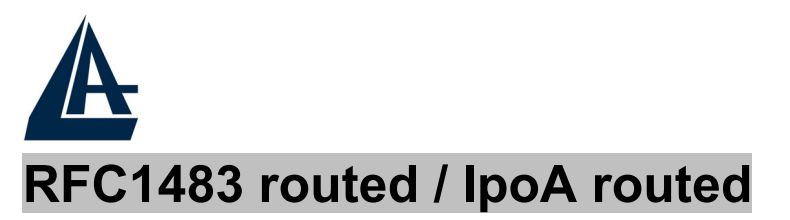

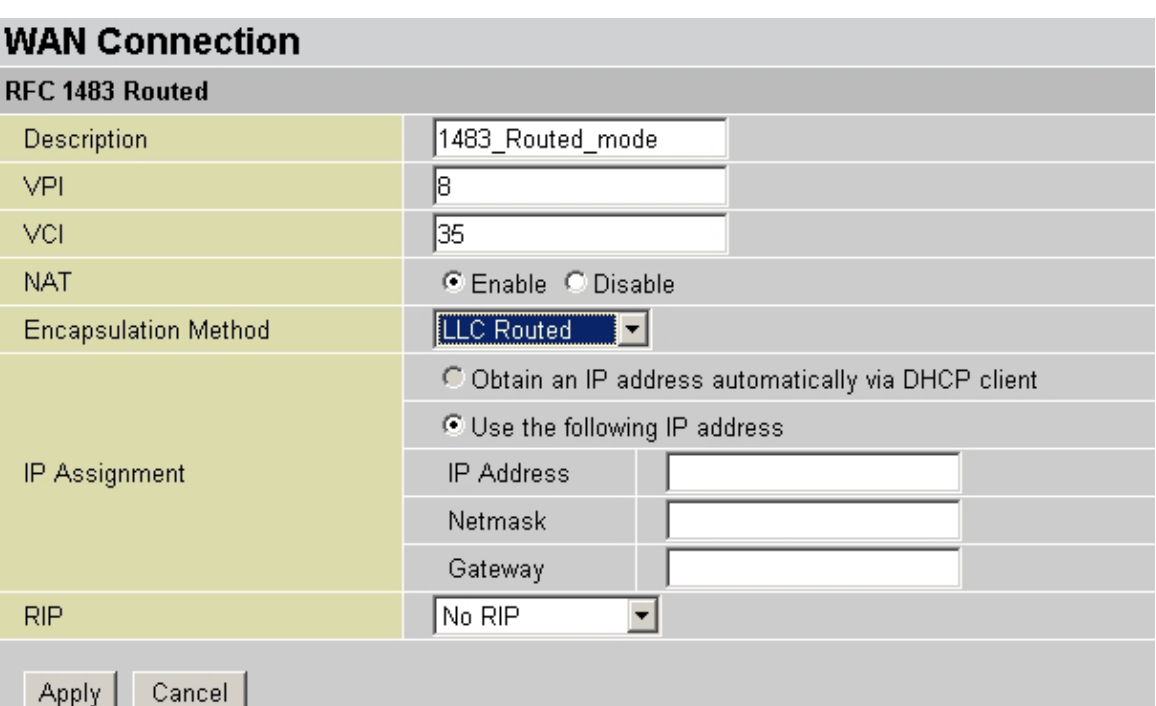

Sehen wir den Paremeter, die man darstellen muss:

- **VPI**: 8 (ISP)
- VCI: 35 (ISP)
- **NAT:** Enable
- Encapsulation Method: LLC Routed Wahlen Sie die Einkapselungmethode Ihres provider.
- IP Adress: Stecken Sie Ihren offentlich IP.
- **Subnet Mask**: Stecken Sie die von ISP gegebene Netmask.
- Gateway: Stecken Sie den Default Gateway des Router.
- RIP: No RIP

Drucken Sie auf **Apply**, um die neue Konfiguration operativ zu machen. Wenn Sie die Konfiguration beendet haben, drucken Sie auf **Save Config to Flash**, um die Einstellung dauernd zu machen.

DEUTSCH

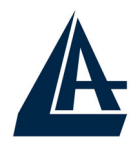

Jetzt,wenn Sie in die Sektion **Status** kommen, konnen Sie die geschehene Verbindung kontrollieren und die Schutzstand zu beginnen.Fur jederen anderen Problemen,befragen Sie das vollstandige Handbuch,das sich anliegend im CDRom befindet.

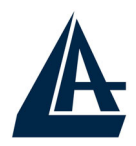

Esto manual ha sido creado como guìa ràpida , pues para detalles ulteriores relativos a la configuracción tienes que hacer referencia al manual extenso que hay sobre el CD. Ademàs es disponible sobre CDRom una guìa multimedial (una serie de pelìculas con ejemplos de configuracción) ùtil para una ràpida configuracción del dispositivo.

# 1.1 Contenido de la Confección

Atlantis Land Wireless Router ADSL2+, CD-ROM contenente el manual, Guìa de Quick Start, cable RJ-11 ADSL, cable CAT-5 LAN, Alimentador (12V, 1A).

### **1.2 Los LED frontales**

| LED       | Informaciòn                                                                                                    |
|-----------|----------------------------------------------------------------------------------------------------|
| Power(5)  | Encendido fijo cuando conexionado a la red elèctrica.                                                                |
| Sys(6)    | Encendido cuando el sistema està listo.                                                                              |
| Wlan(7)   | Brillante cuando hay transmisiòn/recepciòn.                                                                          |
| Lan(8-11) | Encendido cuando conexionado a un<br>dispositivo Ethernet<br>Verde= conexiòn a 100Mbps<br>Arancio= conexiòn a 10Mbps |
|           | Brillante cuando hay<br>transmisiòn/recepciòn.                                                                       |

| A        | ESPAÑOL                                                                                        |
|----------|------------------------------------------------------------------------------------------------|
| ADSL(12) | Encendido fijo cuando conexionado en modalidad ADSL DSLAM. Brillante en la fase de alineación. |
| PPP(13)  | Encendido fijo cuando conexionado PPP.                                                         |

# **1.3 Las puertas posteriores**

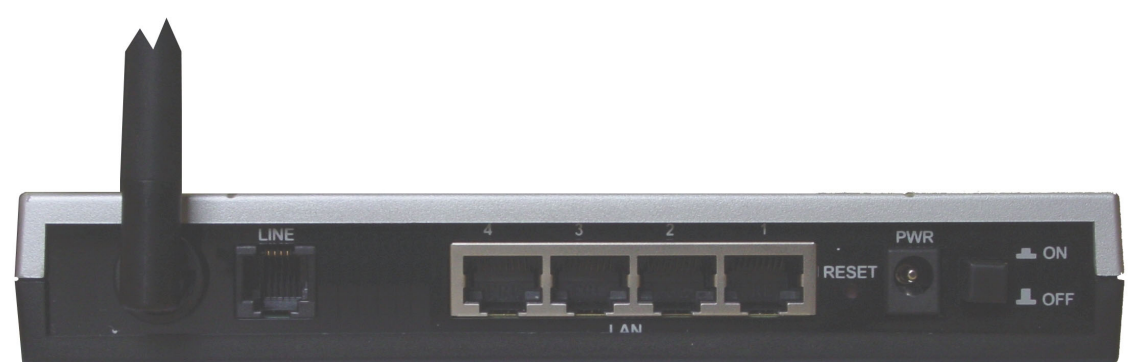

| Puertas      | Utilizaciòn                                                                                                    |  |
|--------------|----------------------------------------------------------------------------------------------------|--|
| Line (RJ-11) | Conecte el cable RJ-11 suministrado<br>a este puerto cuando se realice la<br>conexión a ADSL.                                                                                                    |  |
| LAN (RJ-45)  | Conecte el cable cruzado<br>suministrado cuando se realice la<br>conexión a una tarjeta NIC (tarjeta<br>de interfaz de red) en el PC.<br>Conecte un cable Ethernet UTP a<br>este puerto cuando realice<br>conexión a una LAN, como la red de<br>la oficina o de casa. |  |
| Reset        | Luego de haber encendido el<br>dispositivo, apetalo para efectuar el<br>reset o el restore. La operacione<br>efectua un regreso a las<br>condicciones de default (utiliza, por                                                                                        |  |

| A            | ESPAÑOL                                   |
|--------------|-------------------------------------------|
|              | ejemplo, cuando hay perdida la password). |
| POWER (jack) | Conexiona el alimentador a esto jack.     |
| POWER Switch | Apetalo para encendir/apagar el Router.   |

# 1.4 Cablaje

El problema màs frecuente es lo que de un malo cablaje para Ethernet o para la Lan. Asegurarse que todos los dispositivos conexiondos sean encendidos, utilizar ademàs los Led frontales para haber un diagnòstico inmediata del estado del cablaje.

Controla que sean encendidos el Led Lan y tambièn lo del ADSL (si en caso no sea asì recisa de nuevo el cablaje). Puedes utilizar cualquiera tipologìa de cables (derechos o cruzados) para juntar el dispositivo.

Por lo que el ADSL y el normal servicio telefònico se dividon (espeso) el mismo hilo para transportar los respectivos signales es necesario, al fin de evitar interferencias danosas, dividir por medio de un apto filtro los 2 signales. Esto filtro que pasa bajo permiterà de extraer la porciòn de espectro utilizada por el servicio telefònico impedendo asì que la calidad de esto sea compromiso por las altas frecuencias introducte por el signal del ADSL. Por lo tanto es necessario utilizar un filtro para cada enchufe a la que està conexionado un telèfono analogico. Hay filtres idòneos que han 2 sortidas (una PSTN y una ADSL) y permiton de utilizar sobre la misma enchufe el telèfono analogico y el Router ADSL tambièn. Esto filtro no es includo en el producto y tiene que ser adquirido separadamente.

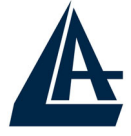

# 1.5 Ajustes de estandàr

Antes de empezar la configuracción del Wireless Router ADSL2+ es necesario conocer cuales sean los settaggi de default.

Dejando estos settaggi y settando los PC como client DHCP (como de instrucciones siguientes) y en fin configurando la conexión al ISP (que habrà comunicado todos los parametros necesarios) serà posible utilizar el Wireless Router ADSL2+ entre de poquisimo tiempo. Para una configuracción màs dettallada hacer referencia al manual sobre el CD.

Las configuracciones de Default del Wireless Router ADSL2+ son:

- Password:admin
- Userneme:atlantis
- Dirección IP (192.168.1.254), Subnet Mask (255.255.255.0)
- DHCP Server **habilitado** (de 192.168.1.1 hasta 192.168.1.199)
- Wireless (Inalambricos) [Channel=6,SSID=Wlan-ap, WEP/WPA=inhabilitado]

### 1.6 Configuracciòn de IE

Ahora es necessario activar IE, ir al menù Strumenti, luego elegir el tab Connessioni y elegir unas de las siguientes voces:

- Utiliza nunca la conexiòn remota
- Utiliza la conexión remota si no està disponible una conexión de red

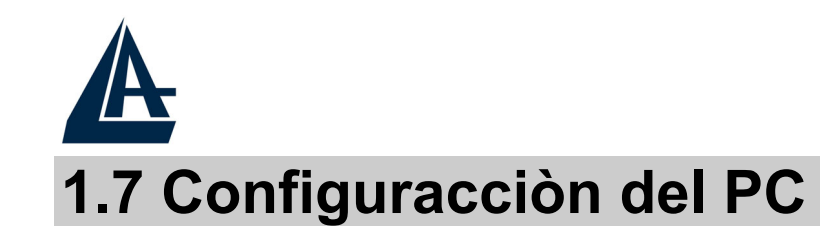

#### Configuracciòn del PC en Windows 95/98/ME

- **1.** Ve a Start/Settings/Control Panel. Cliccare 2 veces Network y elege Configuration.
- Elege TCP/IP -> NIC Compatible, o cualquiera Network Interface Card (NIC) del PC.
- 3. Cliccare Properties.
- 4. Elege la opciòn Obtain an IP address automatically (despues de haber elegido IP Address).
- **5.** Ve a DNS Configuration.
- 6. Elege la opciòn **Disable DNS** Y apreta **OK** para concluir la configuraccion.

Encamina otra vez el PC para que los cambios habìan efecto.

#### Configuracciòn del PC en Windows NT4.0

- 1. Ve a Start/Settings/ Control Panel. Cliccare 2 veces Network y luego cliccare Protocols .
- 2. Elege TCP/IP Protocol y luego cliccare Properties.
- 3. Elege la opciòn Obtain an IP address from a DHCP server y apreta OK.

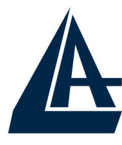

#### Configuracciòn del PC en Windows 2000

- **1.** Ve a Start/Settings/Control Panel. Cliccare 2 veces Network and Dial-up Connections.
- 2. Cliccare 2 veces Local Area Connection.
- 3. En Local Area Connection Status cliccare **Properties**.
- 4. Elege Internet Protocol (TCP/IP) y cliccare Properties.
- 5. Elege la opciòn Obtain an IP address automatically y luego Obtain DNS server address automatically.
- 6. Apreta OK para concluir la configuracción.

#### Configuracciòn del PC en Windows XP

- **1.** Ve a Start y luego a Control Panel. Cliccare 2 veces Network (in Classic View) Connections.
- 2. Cliccare 2 veces Local Area Connection.

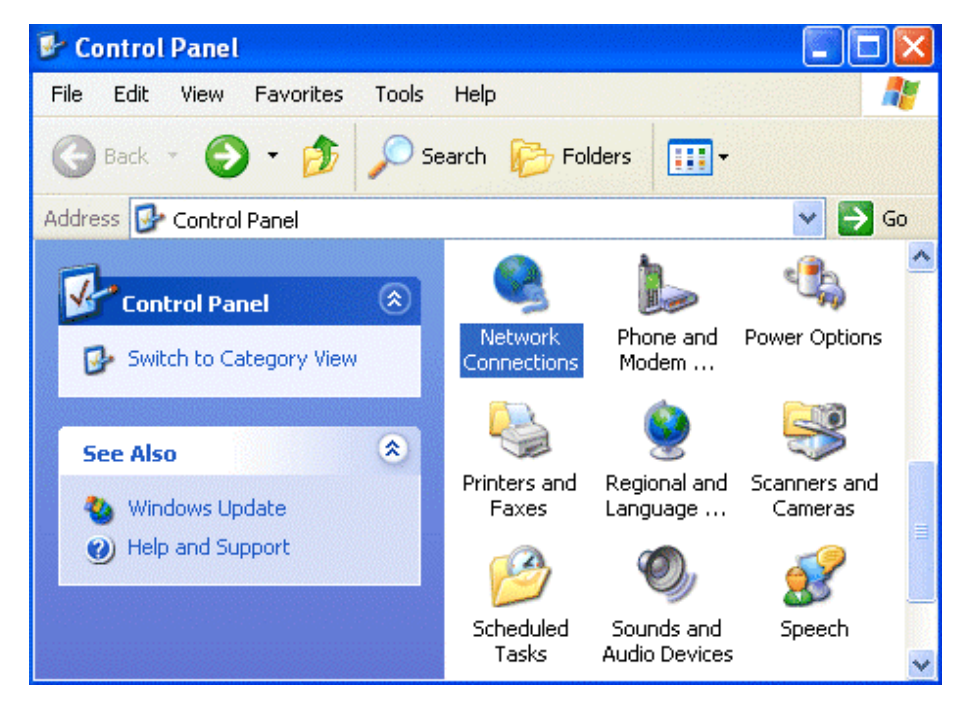

3. En Local Area Connection Status cliccare Properties.

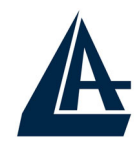

| unnection             |                              |
|-----------------------|------------------------------|
| Status:               | Connected                    |
| Duration:             | 00:05:34                     |
| Speed:                | 100.0 Mbps                   |
| ctivity<br>Sent — 🦻 – | <ul> <li>Received</li> </ul> |
| Bytes: 1,403          | 1,749                        |
| Properties Disable    |                              |

4. Elege Internet Protocol (TCP/IP) y cliccare Properties.
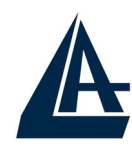

|                                                                                                    | ES         | PAÑC |
|----------------------------------------------------------------------------------------------------|------------|------|
| Local Area Connection Properties                                                                                                    | <b>?</b> × |      |
| General Authentication Advanced                                                                                                    |            | 1    |
| Connect using:                                                                                                    |            |      |
| D-Link DFE-530TX PCI Fast Ethernet Adapter (rev.B)                                                                                                    |            |      |
|                                                                                                    | a          |      |
| I his connection uses the following items:                                                                                                    |            |      |
| <ul> <li>Client for Microsoft Networks</li> <li>File and Printer Sharing for Microsoft Networks</li> <li>QoS Packet Scheduler</li> </ul>                         |            |      |
| March 1 Internet Protocol (TCP/IP)                                                                                                    |            |      |
| Install Uninstall Properties                                                                                                    | $\supset$  |      |
| Description                                                                                                    |            |      |
| Transmission Control Protocol/Internet Protocol. The defaul<br>wide area network protocol that provides communication<br>across diverse interconnected networks. | lt         |      |
| Show icon in notification area when connected                                                                                                    |            |      |
| OK Ca                                                                                                    | ancel      |      |

5. Elege la opciòn Obtain an IP address automatically y luego Obtain DNS server address automatically . Apreta OK para concluir configuracciòn

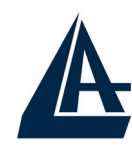

|                                                                                                    |                                                                          | ESPAŔ |
|----------------------------------------------------------------------------------------------------|--------------------------------------------------------------------------|-------|
| nternet Protocol (TCP/IP) Prope                                                                                   | erties 👔                                                                 | ? 🔀   |
| General Alternate Configuration                                                                                   |                                                                          |       |
| You can get IP settings assigned autor<br>this capability. Otherwise, you need to<br>the appropriate IP settings. | matically if your network supports<br>ask your network administrator for |       |
| • Obtain an IP address automatical                                                                                | lly                                                                      |       |
| O Use the following IP address: —                                                                                 |                                                                          |       |
| IP address:                                                                                                    |                                                                          |       |
| Subnet mask:                                                                                                    |                                                                          |       |
| Default gateway:                                                                                                  |                                                                          |       |
| •<br>Obtain DNS server address autor                                                                              | matically                                                                |       |
| ┌── Use the following DNS server ad                                                                               | dresses:                                                                 | _     |
| Preferred DNS server:                                                                                             | · · ·                                                                    |       |
| Alternate DNS server:                                                                                             | · · · · · ·                                                              |       |
|                                                                                                    | Advanced                                                                 |       |
|                                                                                                    | OK Cano                                                                  | cel   |

## **1.8 Configuracción Router**

Entrar por medio del browser web a la siguiente dirección IP (donde se inserta el URL) que de default es: **192.168.1.254**, y apreta el timbre invio.

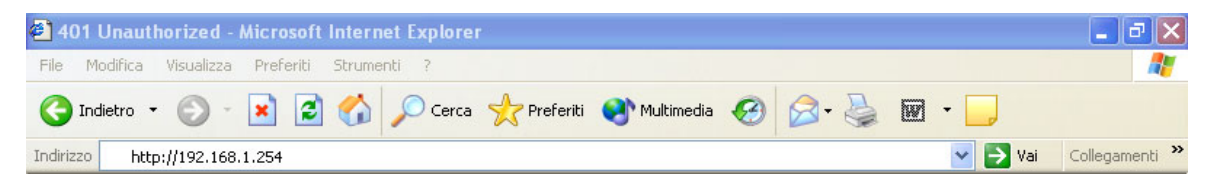

Utiliza **admin** (como nombre usuario) y **atlantis** (como password). Apreta **OK** para seguir.

| A | E                                        | SPAÑOL |
|---|------------------------------------------|--------|
|   | Enter Network Password                   | ? ×    |
|   | Please type your user name and password. |        |
|   | Site: 192.168.1.254                      |        |
|   | Realm                                    |        |
|   | User Name                                |        |
|   | Password                                 |        |
|   | Save this password in your password list |        |
|   | OK Cance                                 | a 🔤    |
|   |                                          |        |

Aparecerà pues el Menù Principal, en su parte izquierda se podrà acceder (como si se veieran los links en una homepage) a todas las secciones:

- **Status** (ARP Table, Routing Table, DHCP Table, System Log, Security Log)
- Quick Start
- **Configuration** (LAN, WAN, System, Firewall, QoS, Virtual Server, Advanced)
- Save Config

Cliccando la sección deseada, se veràn en el espacio de la homepage todos los settaggi relativos a la configuracción de la sección elegida, o se abrirà una serie de subsecciones entre que tienes que elegir antes de acceder a la configuracción verdadera.

Seguiendo las instrucciones es posible render operativo el Wireless Router ADSL2+ en poquisimo tiempo a condición de que se utilizan las màquinas de la Lan settate como client DHCP. Para una configuracción personalizada de la Lan y del Router hacer referencia al manual sobre el CD.

Elege el protocolo idòneo o apreta **Quick Start** para efectuar una configuracción automàtica.

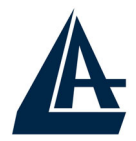

## ESPAÑOL

Picar sobre **Configuration, WAN** y luego **ISP(Change)**. Aparecerá la siguiente imagen en que es posible elegir el protocolo utilizado por el ADSL.

| ISP                                                  |                 |                  |
|------------------------------------------------------|-----------------|------------------|
| Please select the type of service you wish to create |                 |                  |
| ATM                                                  | RFC 1483 Routed | RFC 1483 Bridged |
|                                                      | C PPPoA Routed  |                  |
|                                                      | C PPPoE Routed  | Quick Start 🖸    |
| Next                                                 |                 |                  |

## **PPPoE routed/PPPoA routed**

| WAN Connection          |                                                                  |  |
|-------------------------|------------------------------------------------------------------|--|
| PPPoE Routed            |                                                                  |  |
| Description             | PPPoE                                                            |  |
| VPI                     | 8                                                                |  |
| VCI                     | 35                                                               |  |
| NAT                     | ● Enable C Disable                                               |  |
| Username                | ADNO5539@verdepro                                                |  |
| Password                | •••••                                                            |  |
| Service Name            |                                                                  |  |
| IP Address              | 0.0.0.0<br>(0.0.0.0' means 'Obtain an IP address automatically') |  |
| Authentication Protocol | Auto 💌                                                           |  |
| Connection              | Always On                                                        |  |
| Idle Timeout            | 10 minutes                                                       |  |
| RIP                     | No RIP                                                           |  |
| MTU                     | 1492                                                             |  |
| PPPoE Relay             | 🗖 Enable                                                         |  |
| Annia Concel            |                                                                  |  |

PPPoE/PPPoA son conexiones ADSL conocidas como dialup DSL. Han sido creadas para integrar servicios a banda ancha con una atención particular a la facilidad de configuracción. El usuario puede beneficiar de una gran

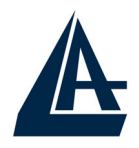

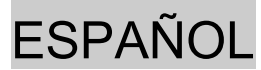

velocidad de acceso sin mudar la idea de funcionamiento y compartir lo mismo account con el ISP.

Vemos los parametros de configurar:

- Encapsulation: inserte el protocolo suministrato por vuestro ISP
- VPI: 8
- VCI: 35
- NAT: Enable
- **Username:** Introduce el username suministrato por vuestro ISP.
- **Password:** Introduce la password suministrata por vuestro ISP.
- Service Name:
- IP address: deja esto parametro con el valor 0.0.0.0
- Authentication Protocol: Auto
- Connection: Always ON
- Idle-Timeout:
- RIP: No RIP
- MTU: 1500(PPPoA), 1492(PPPoE)
- **PPPoE Relay**:

Apreta **Apply** para hacer operativa la nueva configuracción. Concluida la configuracción apreta **Save Config to FLASH** (y luego Save) para hacer los settaggi fijos.

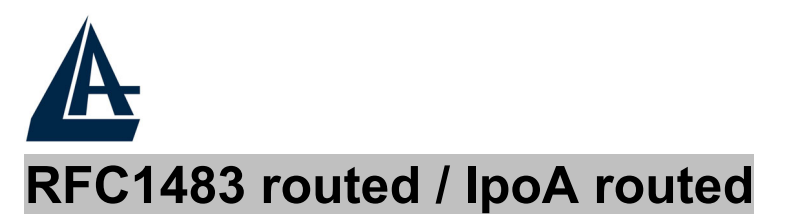

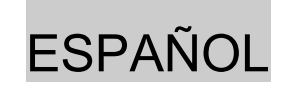

| WAN Connection       |                                                      |  |  |  |
|----------------------|------------------------------------------------------|--|--|--|
| RFC 1483 Routed      |                                                      |  |  |  |
| Description          | 1483_Routed_mode                                     |  |  |  |
| VPI                  | 8                                                    |  |  |  |
| VCI                  | 35                                                   |  |  |  |
| NAT                  |                                                      |  |  |  |
| Encapsulation Method | LLC Routed                                           |  |  |  |
| IP Assignment        | C Obtain an IP address automatically via DHCP client |  |  |  |
|                      | • Use the following IP address                       |  |  |  |
|                      | IP Address                                           |  |  |  |
|                      | Netmask                                              |  |  |  |
|                      | Gateway                                              |  |  |  |
| RIP                  | No RIP                                               |  |  |  |
| Apply Cancel         |                                                      |  |  |  |

Vemos los parametros de configurar:

- VPI: 8
- VCI: 35
- NAT: Enable
- Encapsulation: Inserte el protocolo suministrato por vuestro ISP (LLC Routed)

Seleccionar Use the Following IP Address

- **IP address:** deja esto parametro con el valor correcto.
- **NetMask:** deja esto parametro con el valor correcto.
- **Gateway:** deja esto parametro con el valor correcto.
- RIP: No RIP

Apreta **Apply** para hacer operativa la nueva configuracción. Concluida la configuracción apreta **Save Config to FLASH** (y luego Save) para hacer los settaggi fijos.

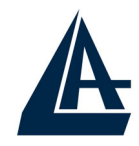

## ESPAÑOL

Atlantis Land S.p.A. Viale De Gasperi, 122 Mazzo di Rho – MI – Italy

info@atlantis-land.com sales@atlantis-land.com